# UNIVERSITI TUNKU ABDUL RAHMAN

# **REPORT STATUS DECLARATION FORM**

# Title: LOW COST PC BASED DATA LOGGING SYSTEM

Academic Session: MAY 2013

## I LUI YONGJIAN

declare that I allow this Final Year Project Report to be kept in Universiti Tunku Abdul Rahman Library subject to the regulations as follows:

- 1. The dissertation is a property of the Library.
- 2. The Library is allowed to make copies of this dissertation for academic purposes.

Verified by,

(Author's signature)

(Supervisor's signature)

Address: 60A TAMAN BUNGA RAYA 06000, JITRA, KEDAH DARUL AMAN

Mr. Lee Wai Kong Supervisor's name

Date: 1 AUGUST 2013

Date: \_\_\_\_\_

# LOW COST PC BASED DATA LOGGING SYSTEM

BY

LUI YONGJIAN

#### A REPORT

#### SUBMITTED TO

University Tunku Abdul Rahman

in partial fulfillment of the requirements

for the degree of

# BACHELOR OF INFORMATION TECHNOLOGY (HONS)

## COMPUTER ENGINEERING

Faculty of Information and Communication Technology (Perak Campus)

MAY 2013

# **DECLARATION OF ORIGINALITY**

I declare that this report entitled "LOW COST PC BASED DATA LOGGING SYSTEM" is my own work except as cited in the reference. The report has not been accept for any degree and is not being submitted concurrently in candidature for any degree or other award.

| Signature | : |  |
|-----------|---|--|
|-----------|---|--|

Name : Lui YongJian

Date : 1 AUGUST 2013

# ACKNOWLEDGEMENTS

I would like to express my sincere thanks and appreciation to my supervisor, Mr. Lee Wai Kong. The supervision and support that he gave truly help the progression and smoothness of engage in a Low Cost PC based data logging system project. The cooperation is much indeed appreciated. I truly thank him for his support and guidance he gave me throughout the whole project. He has wide knowledge in this area and has been great in explaining information regards to this project. Without him, this project won't be a success

Finally, I also like to thanks to my parents and my family for their love, support and continuous encouragement throughout the course. Their supports have turned some difficulties into uncomplicated task for me to handle.

# ABSTRACTS

Data Acquisition is a system to collect and gather raw data from real world. Mostly raw data collected by data acquisition are in analog form through real sensors. The raw data mostly were recorded by hand on or through strip chart recorders in the older age. In this information age, there are various type data loggers and data acquisition products have been designed in information technology. This is due to the implementation of multifunction in microcontroller which allows data loggers and data acquisition can be more advance and become high-end products in nowadays.

In this project, a low cost PC based data logger is developed to fulfill the needs of remote data collection and storage. The data logger works around in Microchip dsPIC30F3011 microprocessor with SKDS40A microcontroller. The low cost PC based data logger system is designed and developed to measure light intensity, resistive by bending, humidity and temperature by real sensors. The data collected will be display in GUI interface PC based data logging with real time data measurement and real time graph. In the end, the objective of this project had been achieved.

# **TABLE OF CONTENTS**

| TITLE       |                                      | i   |
|-------------|--------------------------------------|-----|
| DECLARATI   | ON OF ORIGINALITY                    | .ii |
| ACKNOWLE    | DGEMENTS                             | iii |
| ABSTRACTS   |                                      | iv  |
| TABLE OF C  | ONTENTS                              | .v  |
| LIST OF FIG | URES                                 | ix  |
| LIST OF TAE | SLES                                 | xi  |
| LIST OF ABE | REVIATIONS                           | xii |
| CHAPTER 1   | INTRODUCTION                         | .1  |
|             | 1-1 Project Background               | .1  |
|             | 1-2 Motivation and Problem Statement | .2  |
|             | 1-3 Project Scope                    | .2  |
|             | 1-4 Project Objective                | .3  |
| CHAPTER 2   | LITERATURE REVIEW                    | .4  |
| CHAPTER 3   | METHODOLOGY AND TOOLS                | .6  |
|             | 3-1 Methodology                      | .6  |
|             | 3-2 Tools                            | .8  |
|             | 3-2-1 Hardware                       | .8  |

|           | 3-2-1-1 SKDS40A Microcontroller                                    | .8 |
|-----------|--------------------------------------------------------------------|----|
|           | 3-2-1-2 dsPIC30F3011 microprocessor                                | 10 |
|           | 3-2-2 Software                                                     | 10 |
|           | 3-2-2-1 MPLAB IDE                                                  | 11 |
|           | 3-2-2-2 PICkit 2 Programmer                                        | 11 |
| CHAPTER 4 | PROJECT SPECIFICATION                                              | 12 |
|           | 4-1 Planning                                                       | 12 |
|           | 4-2 Design                                                         | 13 |
|           | 4-2-1 Constructing data acquisition system                         | 13 |
|           | 4-2-2 Collecting data from microcontroller through real sensors an | nd |
|           | send it to PC                                                      | 13 |
|           | 4-2-3 Developing PC based software to display data and plot graph  | hs |
|           |                                                                    | 14 |
|           | 4-2-4 Generating a report which contains data collected and graph  | hs |
|           | through automation from PC based software                          | 15 |
|           | 4-3 Verification Plan                                              | 16 |
| CHAPTER 5 | IMPLEMENTION AND TESTING                                           | 32 |
|           | 5-1 Overall GUI Interface PC based Data Logging System             | 32 |
|           | 5-2 Data Logging for 1 Week                                        | 40 |
|           | 5-3 Discussion                                                     | 43 |
| CHAPTER 6 | CONCLUSION                                                         | 44 |

| 6-1 Pr           | oblem Encounter                                        | 44  |
|------------------|--------------------------------------------------------|-----|
| 6-2 Fu           | iture Work                                             | 45  |
| REFERENCE        |                                                        | 46  |
| APPENDIX A HARD  | OWARE SETUP DATA LOGGING SYSTEM A                      | 1   |
| A-1              | Data Acquisition System A                              | 1   |
| A-2              | Data Acquisition System with SKDS40A microcontroller A | -2  |
| APPENDIX B PC BA | ASED DATA LOGGING SOFTWARE INTERFACEB                  | 5-1 |
| B-1              | Data Logging Software InterfaceB                       | 5-1 |
| B-2              | Automation Report GenerationB                          | -2  |
| APPENDIX C PROJ  | ECT FILES FUNCTIONC                                    | :-1 |
| C-1              | Project File Description - MPLAB IDEC                  | 2-1 |
| C-2              | Project File Description – Microsoft Visual BasicC     | 2-1 |
| C-3              | Project File Description – VBA in WordC                | 2-2 |
| APPENDIX D CODE  | ES FOR PROJECT FILES FUNCTION D                        | )-1 |
| D-1              | MPLAB IDE Project Code FilesD                          | )-1 |
|                  | D-1-1 system.hD                                        | )-1 |
|                  | D-1-2 uart.h D                                         | )-2 |
|                  | D-1-3 delay.hD                                         | )-3 |
|                  | D-1-4 uart.cD                                          | )-4 |
|                  | D-1-5 delay.cD                                         | )-6 |
|                  | D-1-6 dataLogging.cD                                   | )-7 |

| D-2              | Micros | oft Visual Basic Project Code Files | <b>D-</b> 11 |
|------------------|--------|-------------------------------------|--------------|
|                  | D-2-1  | dataLogging.vb                      | D-11         |
| D-3              | VBA in | n Word Project Code Files           | D-33         |
|                  | D-3-1  | inputDataForm.frx                   | D-33         |
|                  | D-3-2  | reportGenMain.bas                   | D-42         |
| APPENDIX E COMPA | NY PO  | RTFOLIO LIST DATABASE EXCEL         | E-1          |
| APPENDIX F AUTOM | IATION | REPORT                              | F-1          |

# LIST OF FIGURES

# Figure Number Title

# Page

| Figure 3-1-F1     | Basic Elements of Data Logging System                | 6  |
|-------------------|------------------------------------------------------|----|
| Figure 3-2-1-1-F1 | SKDS40A 40 pins dsPIC Start-Up Kit                   | 9  |
| Figure 3-2-1-2-F1 | Pin Diagram of dsPIC30F3011                          | 10 |
| Figure 4-3-F1     | Starting of GUI interface data logging system        | 16 |
| Figure 4-3-F2     | No COM port is selected                              | 17 |
| Figure 4-3-F3     | No COM port is connected                             | 18 |
| Figure 4-3-F4     | No COM port is selected                              | 19 |
| Figure 4-3-F5     | 'Read' button clicked                                | 20 |
| Figure 4-3-F6     | COM port is unplug when reading data                 | 21 |
| Figure 4-3-F7     | Viewing real-time graph by click on check box        | 22 |
| Figure 4-3-F8     | Zoom in the real-time graph                          | 23 |
| Figure 4-3-F9     | Right click pops out context menu for zoom selection | 24 |
| Figure 4-3-F10    | 'Pause' button clicked                               | 25 |
| Figure 4-3-F11    | 'Save Data' button clicked                           | 26 |
| Figure 4-3-F12    | 'Report Generation' button clicked                   | 27 |
| Figure 4-3-F13    | 'Cancel' button clicked in automation report         | 28 |
| Figure 4-3-F14    | User type in company name                            | 29 |
| Figure 4-3-F15    | The list of company name will pop out                | 29 |
| Figure 4-3-F16    | 'Exit' button is clicked                             | 30 |

| Figure 4-3-F17 | 'Ok' button is clicked when asked exiting program    | 31  |
|----------------|------------------------------------------------------|-----|
| Figure 5-1-F1  | GUI Interface PC based Data Logging System           | 32  |
| Figure 5-1-F2  | Hide all channel's graph                             | 33  |
| Figure 5-1-F3  | Channel 1 graph showed by tick 'Chl1' check box      | 34  |
| Figure 5-1-F4  | Channel 2 graph showed by tick 'Chl2' check box      | 35  |
| Figure 5-1-F5  | Channel 3 graph showed by tick 'Chl3' check box      | 36  |
| Figure 5-1-F6  | Channel 4 graph showed by tick 'Chl4' check box      | 37  |
| Figure 5-1-F7  | Channel 1 & 3 graph showed                           | 38  |
| Figure 5-1-F8  | Real-time measurement based on data received         | 38  |
| Figure 5-1-F9  | All data received and graph are clear                | 39  |
| Figure 5-2-F1  | Data Logging for 1 week                              | 40  |
| Figure 5-2-F2  | Data Received and Data Measurement for 4 channels    | 41  |
| Figure 5-2-F3  | Graph for Channel 1 & Channel 2                      | 42  |
| Figure 5-2-F4  | Graph for Channel 3 & Channel 4                      | 42  |
| Figure 5-3-F1  | Temperature is equal or greater than 90 $^{\circ}$ C | 43  |
| Figure A-1-F1  | Data Acquisition System                              | A-1 |
| Figure A-2-F1  | Data Acquisition System with SKDS40A                 | A-2 |
| Figure B-1-F1  | Data Logging Software Interface                      | B-1 |
| Figure B-2-F1  | Automation Report Generation                         | B-2 |
| Figure E-F1    | Company Portfolio List Database                      | E-1 |
| Figure F-F1    | Automation Report Front Cover                        | F-1 |
| Figure F-F2    | Automation Report Data Measurement and Graph         | F-2 |
| Figure F-F3    | Automation Report Graph Channel 3 and Channel 4      | F-3 |
| Figure F-F4    | Automation Report Last Page                          | F-4 |

# LIST OF TABLES

| Table Number   | Title                                             | Page |
|----------------|---------------------------------------------------|------|
| Table 2-T1     | Comparison of Specification by Different Type     | 5    |
| Table 3-1-T1   | Explanation Operation of Basic Elements           | 7    |
| Table 3-2-1-T1 | Components of Hardware Tools                      | 8    |
| Table 3-2-1-T2 | Plug and Use Features of SKDS40A microcontroller  | 9    |
| Table A-1-T1   | Type of sensor on breadboard                      | A-1  |
| Table A-2-T1   | Type of hardware used in project                  | A-2  |
| Table C-1-T1   | Project File Description - MPLAB IDE              | C-1  |
| Table C-2-T1   | Project File Description - Microsoft Visual Basic | C-1  |
| Table C-3-T1   | Project File Description – VBA in Word            | C-2  |

# LIST OF ABBREVIATIONS

| ADC    | Analog to Digital Converter                         |
|--------|-----------------------------------------------------|
| EEPROM | Electrically Erasable Programmable Read-Only Memory |
| SRAM   | Static Random Access Memory                         |
| PC     | Personal Computer                                   |
| UART   | Universal Asynchronous Receiver/Transmitter         |
| RAM    | Random-Access Memory                                |
| USB    | Universal Serial Bus                                |
| LAN    | Local Area Network                                  |
| TFT    | Thin-film-transistor                                |
| LCD    | Liquid Crystal Display                              |
| ICSP   | In-Circuit Serial Programming                       |
| PIC    | Peripheral Interface Controller                     |
| I/O    | Input/Output                                        |
| LED    | Light-Emitted Diode                                 |
| RISC   | Reduced Instruction Set Computing                   |
| CPU    | Central Unit Processor                              |
| DSP    | Digital Signal Processing                           |
| PWM    | Pulse-Width Modulation                              |
| VBA    | Visual Basic for Applications                       |
| GUI    | Graphics User Interface                             |
| CSV    | Comma-separated Values                              |
| PNG    | Portable Network Graphics                           |

#### **CHAPTER 1 INTRODUCTION**

#### **1-1 Project Background**

Data logging is a process to collect, analyze and store the data for later use. It is a process to record events during a test or measurement with the use of a system or a product. The human brain and its memory, the nature's creation, no doubt is the best data logging mechanism. Data loggers can possibly collect the information in term of accuracy is essential where there is the need to collect information faster than a human. Data logging also implies the control of how sensor collects and analyzes the data which commonly used in scientific experiments and in monitoring systems.

A data logger is an electronic instrument that can record digital or analog measurements over a period of time. It consists of an ADC, microcontroller and a data storage device. Data loggers have an on-board memory that is large enough to hold data that is recorded over a longer period of time. The memory in these data logger maybe flash memory, EEPROM or SRAM that is battery backed. Data loggers are provided with real time clocks to record the date and time of acquisition which automatically make a record of the readings of the instruments located at different location. User can determine the type of information that want recorded. The advantage of data logger is they can operate independently of a computer and available in various shapes and sizes.

Data logging and recording is a very common measurement application. In its most basic form, data logging is the measurement and recording of physical or electrical parameters over a period of time. The data can be temperature, strain, displacement, flow, pressure, voltage, current, resistance, power, or any of a wide range of other parameters.

Real-world data logging applications are typically more involved than just acquiring and recording signals, typically involving some combination of online analysis, offline analysis, display, report generation, and data sharing. Moreover, many data logging applications are beginning to require the acquisition and storage of other types of data, such as recording sound and video in conjunction with the other parameters measured during an automobile crash test.

#### **1-2 Motivation and Problem Statement**

The portable data loggers have limited memory. Attaching it to a PC will increases the size of data is saved in PC. At the same time, saved data can be analyze using more advanced software like Matlab, Octave and etc. When a data logger is attached to PC, user can also remotely monitor this measurement PC to check the most updated data reading from data logger.

#### **1-3 Project Scope**

A microcontroller will be used to construct the data acquisition system. Internal ADCs are connected to multiple sensors to collect data. The collected data will be sending to PC via UART communication. PC based software will be developed to store these data and display it on screen at the same time. Moreover, a report automation which allows user to import the data collected and graph into Microsoft Word for further inquiry. A complete test environment including the real sensors will be constructed in the end this project.

#### **1-4 Project Objective**

Nowadays, the data loggers become an important tool for data collection and research purpose. Thus, it is essential to have proper basic and simple analysis data logging system. This project will introduce the PC based data logging system. The objective for this project:

- Constructing the data acquisition system
- Collecting data from microcontroller through various real sensors and send it to PC
- > Developing PC based software to display data and plot graphs on screen
- Generating an automation report which contain the collected data and graphs through automation

# **CHAPTER 2 LITERATURE REVIEW**

Data loggers are widely used in indoor, outdoor and underwater environments where data is needed and the convenience of battery power is preferred. It can record different variety of energy and environment measurements such as humidity, temperature, pressure, light intensity, wind speed, pulse signals and so on.

Nowadays, there are several type of data logger had been designed and produce in the market which have their own unique specification and function. Below Table 2-T1 showed the comparison of specification with three types of data logger products:

| Data Loggers       | ZR-RX70           | DrDAQ       | DI-710            |
|--------------------|-------------------|-------------|-------------------|
| Products           |                   |             |                   |
| Number of Channels | 8                 | 14          | 16                |
| Maximum Sampling   | 10us per min      | 100kHz (USB | 4800 Hz(Standard) |
| rate               |                   | Streaming)  | 8000Hz(Stand-     |
|                    |                   |             | Alone)            |
|                    |                   |             |                   |
| Memory             | Internal RAM:     | No          | SD Card: 16MB to  |
|                    | 1, 000,000 points |             | 2GB               |
|                    | Internal Flash    |             |                   |
|                    | memory: 256 MB    |             |                   |
| PC Connection      | USB Drive, USB    | USB 2.0     | USB and Ethernet  |
|                    | and LAN           |             |                   |
| Built-In Sensor    | No                | Yes         | No                |

| LCD Screen Display | Yes             | No                   | Yes          |
|--------------------|-----------------|----------------------|--------------|
| Price              | RM 1525 / \$500 | RM 498.68 / \$163.50 | RM 1521.59 / |
|                    |                 |                      | \$499        |

Table 2-T1 Comparison of Specification by Different Type of Data Logger Products

The ZR-RX70 is a portable multi-logger which has built in 5.7 inch TFT LCD to display the data in graph form. It can be used for laboratories, oscillation tests and environmental tests (ZR-RX70 2011). On the other hand, DrDAQ is a low-cost data logger that simply plugs into the USB port of any Windows PC which has built in sensors for light, temperature and sound. Besides that, it also can be acts an oscilloscope and a signal generator by using the software PicoScope to analyze the data (Educational Data Acquisition, n.d). Moreover, The DATAQ Instruments DI-710 Series is a family of instruments for general purpose and stand-alone data logger data acquisition applications. There are several options include interface type, input voltage range and PC-connected or standalone data logger operation (Data Logger System 2013).

Comparing all these three products, the ZR-RX70 are the data logger that include the LCD display for data collected which plotted in graph form which can see the result on the spot while comparing the other two products which requires connected to PC for viewing and analyze the data collected.

However, even though the all three products are fully provided by necessarily function and specification, the prices still consider expensive as high-end data logger. In this project, a low cost version of data logger with lower specs will be built.

#### **CHAPTER 3 METHODOLOGY AND TOOLS**

#### **3-1 Methodology**

Every data logging application, from manually recording weather patterns in the 15th century, to logging the experimental parameters of a fusion reactor test in the 21st century, can be broken down into a set of five common functional requirements which shown in Figure 3-1-F1 (A Review of Data 2010). The first step of data logging application is to acquire analog data which measuring the physical phenomena by hardware data logger. Secondly, the data will be processed by any method which configure by programming while data still collecting simultaneously. Thirdly, logging is the important and necessarily requirement for data logging application. Fourthly, in order to extract useful information from data acquired, the data collected will be going through display, sharing and reporting depends on configuration of data logging application.

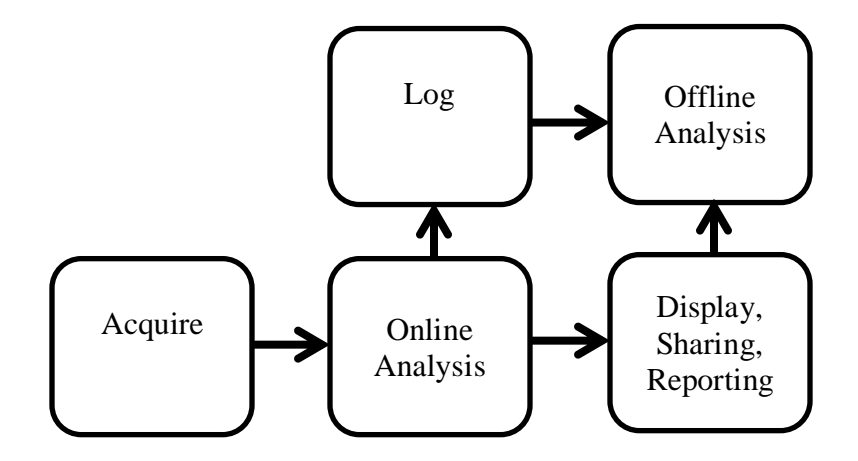

Figure 3-1-F1 Basic Elements of Data Logging System

| <b>Basic Elements</b>       | Details                                                         |  |
|-----------------------------|-----------------------------------------------------------------|--|
| Acquire                     | The sensors and data logger hardware are required for data      |  |
|                             | collection in the process of conversion of physical phenomena   |  |
|                             | into digital signals.                                           |  |
| Online Analysis             | To convert the binary value data into readable value or         |  |
|                             | standard unit measurement for real sensors before the process   |  |
|                             | of storing data is proceeded.                                   |  |
| Log                         | The data are storing the analyzed data from the previous steps. |  |
| Offline Analysis            | To analysis the data after the data is stored.                  |  |
| Display, Sharing, Reporting | To present and display the data, there is a creation of any     |  |
|                             | reports for details display purpose. However, the data also can |  |
|                             | be presented from online analysis depends on user               |  |
|                             | requirement. There are several components which are digitized   |  |
|                             | hardware, data storage for long term and data logging system    |  |
|                             | for data acquisition, analysis and presentation.                |  |

Table 3-1-T1 Explanation Operation of Basic Elements of Data Logging System

In this project, the hardware setup of data logger will be the first step to take on. There are various real sensors to be connected to the ADC inputs of microcontroller such as resistive humidity sensor (HR202), temperature sensor (LM35), flex sensor, light sensor and buzzer. After setup the hardware, the configuration of real sensors operation will be setup through software program and load into the microprocessor after done the coding operation of real sensors. Moreover, a design of a simple graph will be include which contains the data collection from the real sensor through the microcontroller. The details will be explained in CHAPTER 4 PROJECT SPECIFICATION [1].

7

## **3-2 Tools**

#### 3-2-1 Hardware

There is several hardware tools needed to be setup for data logger. The components of tools involved are listed at below Table 3-2-1-T1:

| No | Components of Tools        | Description                                            |
|----|----------------------------|--------------------------------------------------------|
| 1  | SKDS40A                    | 40 pins dsPIC start-up kit                             |
| 2  | UIC00B                     | USB ICSP PIC Programmer V2010                          |
| 3  | UC00A                      | USB to UART converter                                  |
| 4  | IC-PIC-30F3011             | Microprocessor of dsPIC30F3011                         |
| 5  | Resistive Humidity (HR202) | Sensors for detect humidity in air                     |
| 6  | LM35                       | Sensors for detect temperature                         |
| 7  | Flex sensor                | Sensors for detect the bending flex by resistive value |
| 8  | Light sensor               | Sensors for detect light intensity                     |
| 9  | Buzzer                     | Sensors acts as alarm by beep sound                    |

Table 3-2-1-T1 Components of Hardware Tools

## 3-2-1-1 SKDS40A Microcontroller

It is a microcontroller start-up kit designed for Microchip 40-pin dsPIC30F. It is designed to support dsPIC30F3011, dsPIC30F4011, dsPIC30F3014 and dsPIC30F4013. This board comes with basic components for user to begin project development. However, all interface and program should be developed by user. It offers plug and use features by referring to Table 3-2-1-T2 (Cytron Technologies 2011):

| No | Plug and Use Features                                                            |  |  |  |  |  |
|----|----------------------------------------------------------------------------------|--|--|--|--|--|
| 1  | Compact, powerful, flexible and robust start-up platform                         |  |  |  |  |  |
| 2  | Save development and soldering time                                              |  |  |  |  |  |
| 3  | No extra components required for the dsPIC to function                           |  |  |  |  |  |
| 4  | All I/O pins are nicely labeled to avoid miss-connection by users                |  |  |  |  |  |
| 5  | Ready connector for UIC00A/B (low cost USB ICSP PIC Programmer) which simple and |  |  |  |  |  |
|    | fast method to load program                                                      |  |  |  |  |  |
| 6  | No more frustrated work plugging dsPIC out and back for re-programming           |  |  |  |  |  |
| 7  | Program can be loaded in less than 5 seconds with UIC00A/B                       |  |  |  |  |  |
| 8  | 2 x Programmable switch and 2 x LED indicator                                    |  |  |  |  |  |
| 9  | Socket for external crystal oscillator and it is changeable                      |  |  |  |  |  |
| 10 | Ready with pad for parallel 2x16 LCD (optional)                                  |  |  |  |  |  |
| 11 | Jumper to select UART1, UART1A (Alternative) and UART2                           |  |  |  |  |  |
| 12 | Ready with pad for UC00A (USB to UART Converter)                                 |  |  |  |  |  |
| 13 | All the necessities to eliminate users difficulty in using dsPIC                 |  |  |  |  |  |

Table 3-2-1-1-T1 Plug and Use Features of SKDS40A microcontroller

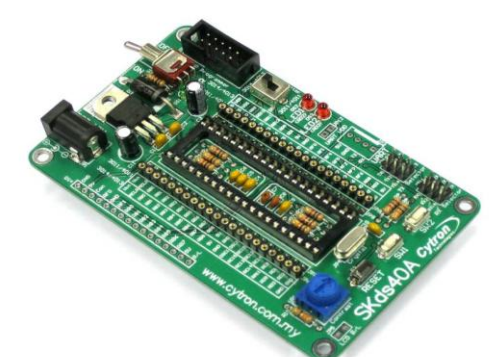

Figure 3-2-1-1-F1 SKDS40A 40 pins dsPIC Start-Up Kit

#### 3-2-1-2 dsPIC30F3011 microprocessor

It is an enhanced flash 16 bit digital signal controller which is high performance modified RISC CPU, DSP engine, peripheral. Motor control PWM module and quadrature encoder interface module. Below is the pin diagram of dsPIC30F3011 (Microchip 2005):

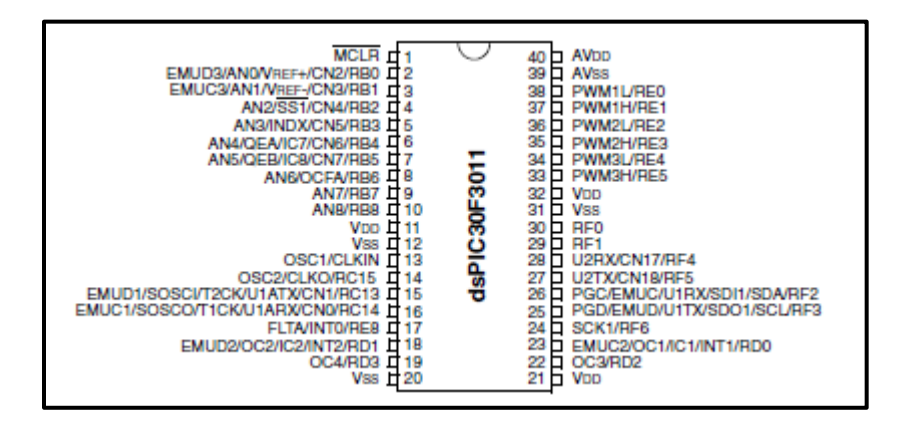

Figure 3-2-1-2-F1 Pin Diagram of dsPIC30F3011

#### 3-2-2 Software

There is several software are needed to design data logging application software and microcontroller code. The software are listed at below:

- MPLAB Integrated Development Environment ( IDE)
- PICkit 2 Programmer
- Microsoft Visual Basic 2010 in the Microsoft Visual Studio 2010
- Visual Basic for Applications (VBA) in Microsoft Word 2010

#### 3-2-2-1 MPLAB IDE

This software is a free and integrated toolset for the development of embedded applications employing Microchip's PIC and dsPIC microcontrollers. It is called an IDE because it provides a single integrated environment to develop code for embedded microcontrollers. It runs as a 32-bit application and easy to use and includes a host of free software components for fast application development and super-charged debugging. It is also serves as a single, unified graphical user interface for additional Microchip and third party software and hardware development tools. It also contains simulator hardware interface which allow user to be easier to debug the error before load into the microprocessor (MPLAB Integrated 2012).

#### 3-2-2-2 PICkit 2 Programmer

It is a low-cost development tool with an easy to use interface for programming and debugging Microchip's Flash families of microcontrollers. It mostly supports all families of 8-bit, 16-bit and 32-bit Microchip microcontrollers which are baseline (PIC10F, PIC12F5XX, and PIC16F5XX) and midrange (PIC12F6XX, PIC16F, PIC18F, PIC24, dsPIC30, dsPIC33 and PIC32). It also has functionality for in-circuit debugging on most PIC microcontrollers (PICkit2 Development 2012).

## **CHAPTER 4 PROJECT SPECIFICATION**

#### **4-1 Planning**

In this section, all the information and requirement on designing low cost PC based data logging system have been gathered. The information for this project is available from dsPIC30F3010/3011 Data Sheet (Microchip 2005), Mastering Visual Basic 2010 eBook (Evangelo, 2012) and Getting Started with VBA in word 2010 website (Shauna, 2010). For this project, Microsoft Visual Basic was used as the major tool in designing PC based software. Each step was taken to build a low cost PC based data logging system according to following sequence:

- i. Constructing the data acquisition system
- ii. Collecting data from microcontroller through various real sensors and send it to PC
- iii. Developing PC based software to display data and plot graphs on screen
- iv. Generating an automation report which contain the collected data and graphs through automation from PC based software

In the following section will explained the process of each step had been taken to design low cost PC based data logging system until the end of project.

#### 4-2 Design

#### 4-2-1 Constructing data acquisition system

In this section, there are several real sensor used in this project which is resistive humidity sensor (HR202), temperature sensor (LM35), flex sensor, light sensor and buzzer. These are major real sensor to collect real world data by analog value through microprocessor except buzzer which operates as alarm when the temperature sensor detects certain level of value in degree Celsius. All these sensors are plug into the breadboard and build some simple circuit which allows normal operation for all these sensors to integrate with microcontroller. The circuit of the data acquisition system can refer to A-1 Data Acquisition System [2].

#### 4-2-2 Collecting data from microcontroller through real sensors and send it to PC

To collect data from sensors, microcontroller is one of the important tools to interpret the analog value by ADC in microprocessor. Without conversion to analog to digital, human being is impossible to interpret the data collected from real sensors. In this section, SKDS40A and dsPIC30F3011 are used as combination of hardware tools to collect and interpret the data collected by real sensors. To program the dsPIC30F3011 microprocessor, MPLAB IDE is one of the software programming tools to configure the operation for collect data through real sensors.

In this project, C language used as MPLAB IDE programming language to write a program which allows do conversion of analog data into digital data. After done conversion, the data will be sending to PC via UART transmission by sequence. The data acquisition system with microcontroller can refer to A-2 Data Acquisition System with SKDS40A microcontroller [3].

13

#### 4-2-3 Developing PC based software to display data and plot graphs

This is main section for this project because it is the main components to display the data collected send from microcontroller via UART transmission. To develop a PC based data logging software, GUI interface is mostly used in software developed application and easy to interface compares with command-line interfaces.

In this project, Microsoft Visual Basic is used to develop a PC based GUI interface data logging system to communicate with microcontroller through UART. Visual Basic as a programming language had been used to program the GUI interface. There are multiple functionality of GUI interface is designs which are:

- i. Displaying data on four separately channel according to real sensors
- ii. Displaying real-time measurement based on collected data which are average, standard deviation and peak-to-peak voltage
- iii. Real-time graph based on collected data for maximum number of four series with zoom in and zoom out function
- iv. Saving data and graph into CSV files and PNG format for further inquiry for long term period
- v. Generating an automation report through VBA Microsoft Word based on all data collected in GUI interface into a Word report to review for future purpose

The PC based GUI interface data logging system can be refer to B-1 Data Logging Software Interface [4].

# **4-2-4** Generating a report which contains data collected and graphs through automation from PC based software

Nowadays, report is commonly used to record the data and information which allows user to interpret. In this project, a template of report had been created which allow user to key in necessary information through form to import the data collected and graph directly into report for their reference. The VBA in Word is used as to program an automation report which using same format of report as called as template to create multiple similar report but with different name or data inserted into the report. This allow user to reuse same template report without redo the same format again for next time usage which reduce their spending time on creation of report.

In this project, a form GUI interface of automation report had been designed which can refer to B-2Automation Report Generation [5]. There are two section of this design form which are existing company and new user company. For the existing company, there are a list in the combo box list to show which connected to database of Microsoft Excel which contain the details of previously company had been typed in the data through form Word. This can be referring to APPENDIX E COMPANY PORTFOLIO LIST DATABASE EXCEL [6]. The details of company will be saved into the Microsoft Excel for future inquiry and retrieve again for next time usage.

#### **4-3 Verification Plan**

To make sure the PC based software to meet user's requirement, there are some verification testing need to proceed to prevent bug occur in certain circumstance. Below are screen shot of PC based GUI interface data logging system:

i. The start of GUI interface of PC based GUI interface data logging system

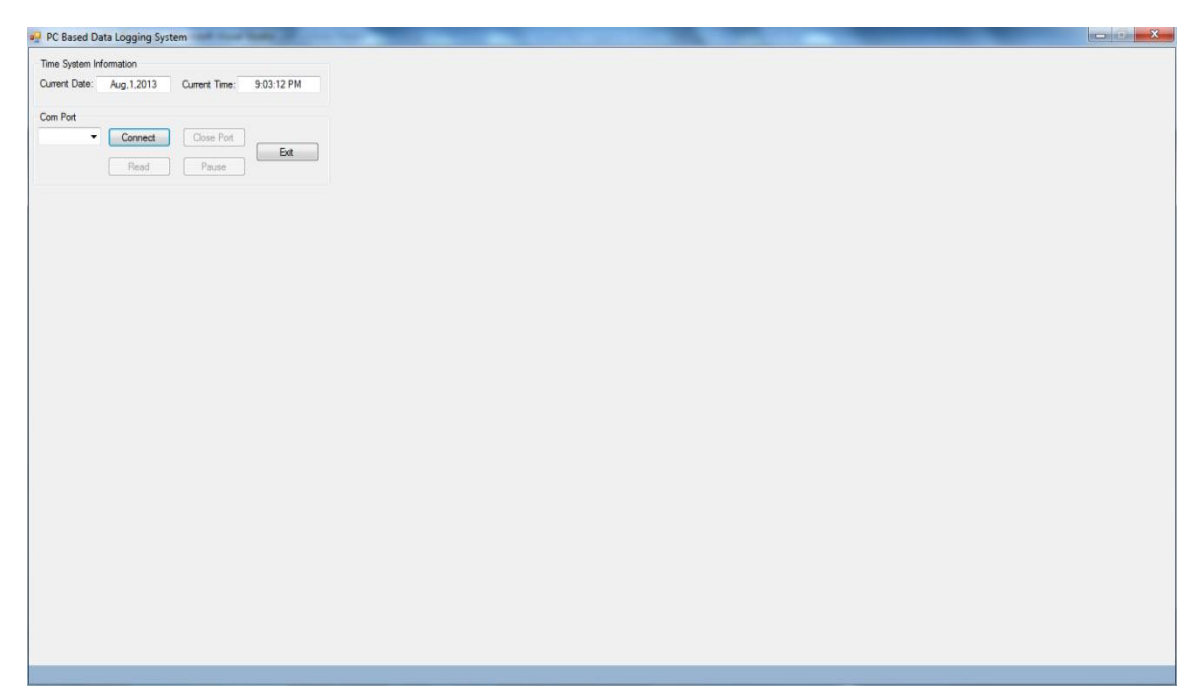

Figure 4-3-F1 Starting of GUI interface PC based data logging system

ii. When user click 'Connect' button while no COM port is selected

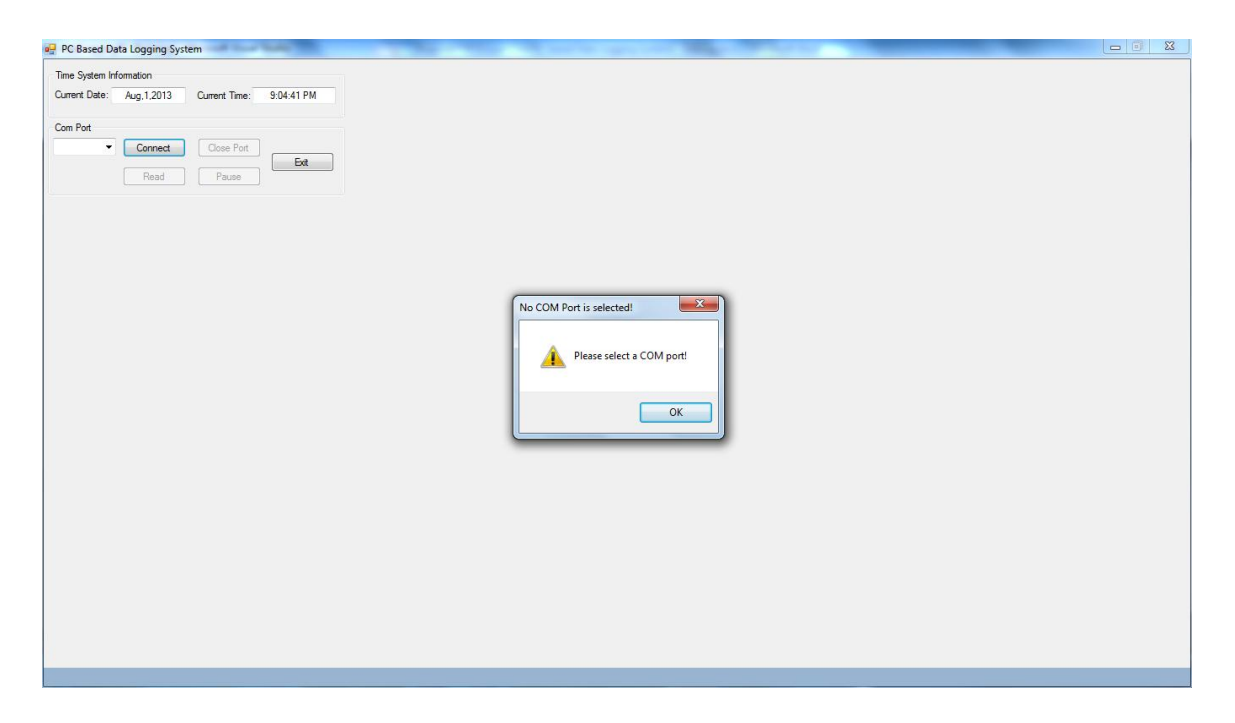

Figure 4-3-F2 No COM port is selected

iii. When COM port name is selected but is not connected, the error message will pop out

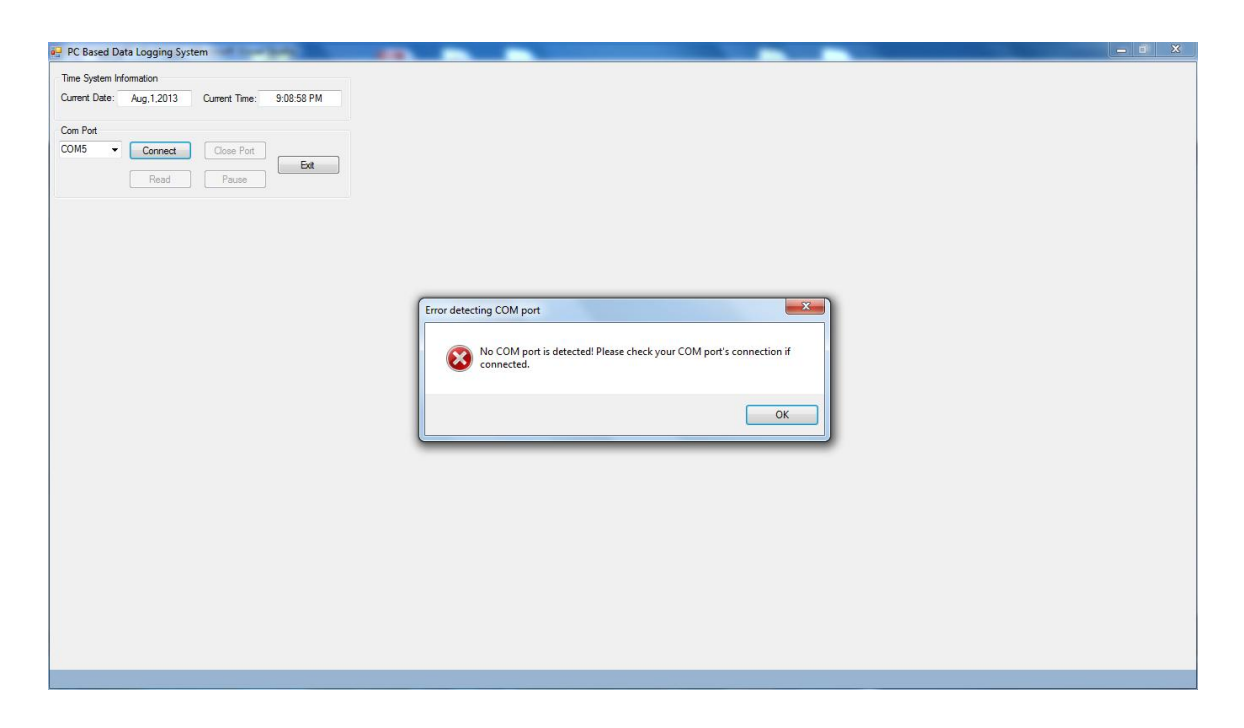

Figure 4-3-F3 No COM port is connected although COM port name is selected

iv. When COM port is connected, user clicks on the 'Connect' Button

| PC Based Data Lo      | ogging System | m             | 100                            |                                  |  |
|-----------------------|---------------|---------------|--------------------------------|----------------------------------|--|
| Time System Informa   | ation         |               |                                | Graph for Chl 1. Chl2, Chl3 Chl4 |  |
| Current Date: Au      | g,1,2013      | Current Time: | 9:07:59 PM                     |                                  |  |
| Com Port              |               |               |                                |                                  |  |
| COM5 👻                | Connect       | Close Port    |                                |                                  |  |
|                       | Pred          |               | Ext                            |                                  |  |
|                       | Neau          | Fause         |                                |                                  |  |
| - Channel Graph to Di | isplay        |               | 🔿 Tick All                     |                                  |  |
| Chi1 Ch               | hl2 🗌 Chi     | 3 🗌 Chl4      | <ul> <li>Untick All</li> </ul> |                                  |  |
| Data Received         |               | Real Time Me  | asurement                      |                                  |  |
| Chi1: C               | hl2:          | Avg           | S.Dev P-P Volt                 |                                  |  |
| Light Sensor Fle      | ex Sensor     | Chi1          |                                |                                  |  |
| ^                     | *             | Chi2          |                                |                                  |  |
|                       |               | Chia          |                                |                                  |  |
|                       |               | 014           |                                |                                  |  |
| Total Num of Data:    |               |               |                                |                                  |  |
|                       |               | Functionality |                                |                                  |  |
| ~                     | -             | Save Data     |                                |                                  |  |
| сыз с                 | 514           | Report Go     | oration                        |                                  |  |
| Humidity Te           | emperature    |               |                                |                                  |  |
| Sensor S              | ensor         | Clear Data    | @ Graph                        |                                  |  |
|                       |               |               |                                |                                  |  |
|                       |               |               |                                |                                  |  |
|                       |               |               |                                |                                  |  |
|                       |               |               |                                |                                  |  |
|                       |               |               |                                |                                  |  |
| -                     | Ψ.            |               |                                |                                  |  |
| Connection on CO      | M Port is con | nected        |                                |                                  |  |

Figure 4-3-F4 No COM port is selected

v. When user click on 'Read' button to start reading data from microcontroller through UART

| 🖳 PC Based Da           | ata Logging         | Syster | n                  |                 |                  |                                       | ×    |
|-------------------------|---------------------|--------|--------------------|-----------------|------------------|---------------------------------------|------|
| Time System Information |                     |        |                    |                 |                  | Graph for Chi1. Chi2, Chi3 Chi4       |      |
| Current Date:           | Aug,1,2013          |        | Current Time:      | 9:09:3          | 5 PM             | Data Collected Versus Time per second |      |
| Com Port                |                     |        |                    |                 |                  |                                       |      |
| COM5 👻                  | Connect             |        | Close Port         |                 | 5.0              |                                       |      |
|                         | Read                |        | Pause              | ] 🛄             | EXIL             |                                       |      |
| Channel Graph           | to Display          |        |                    |                 |                  |                                       |      |
| 🔲 Chi1 🛛                | Chi2                | Chi    | 3 📄 Chl4           | © Tick<br>⊚ Unt | k All<br>ick All |                                       |      |
| Data Received           |                     |        | Real Time M        | leasuremen      | nt               |                                       |      |
| Chl1:                   | ChI2:               |        | Avg                | S.Dev           | P-P Volt         |                                       |      |
| Light Sensor            | Flex Sense          | r      | CHI1 5.00          | 0.00            | 5.00             |                                       |      |
| 5.00                    | 0.00                | Î      | CHI2 0.00          | 0.00            | 20.00            |                                       |      |
| 5.00                    | 0.00                |        | Chi4 0.00          | 0.00            | 0.00             |                                       |      |
|                         |                     |        | Total Num of Da    | Data            | 3                |                                       | zoom |
|                         |                     |        |                    | Data.           | -                | Data Collected Versus Time per second | Chi3 |
|                         |                     |        | Functionality      |                 |                  |                                       | Chl4 |
|                         |                     | Ŧ      | Save Data          | 3               |                  |                                       |      |
| Chi3                    | ChI4                |        | Report Ge          | eneration       |                  |                                       |      |
| Humidity<br>Sensor      | Temperatu<br>Sensor | re     |                    |                 |                  |                                       |      |
| 20.00                   | 0.00                | *      | Llear Data @ Graph |                 |                  |                                       |      |
| 20.00                   | 0.00                |        |                    |                 |                  |                                       |      |
|                         |                     |        |                    |                 |                  |                                       |      |
|                         |                     |        |                    |                 |                  |                                       |      |
|                         |                     |        |                    |                 |                  |                                       |      |
|                         |                     | -      |                    |                 |                  |                                       |      |
|                         |                     | _      |                    | _               |                  |                                       |      |
| Reading Data            |                     |        |                    |                 |                  |                                       |      |

Figure 4-3-F5 'Read' button clicked

vi. When COM port is unplug while still reading data will pop out error message

| 📮 PC Based Data Logging System                    |                                                                     | _ = X |
|---------------------------------------------------|---------------------------------------------------------------------|-------|
| Time System Information                           |                                                                     |       |
| Current Date: Aug,1,2013 Current Time: 9:10:11 PM |                                                                     |       |
| Com Port                                          |                                                                     |       |
| COM5 Connect Close Port                           |                                                                     |       |
|                                                   |                                                                     |       |
| rause                                             |                                                                     |       |
|                                                   |                                                                     |       |
|                                                   |                                                                     |       |
|                                                   |                                                                     |       |
|                                                   |                                                                     |       |
|                                                   | Error detecting existing COM port                                   |       |
|                                                   |                                                                     |       |
|                                                   | No COM port is detected! Please check your COM port's connection if |       |
|                                                   | connected.                                                          |       |
|                                                   |                                                                     |       |
|                                                   | ОК                                                                  |       |
|                                                   |                                                                     |       |
|                                                   |                                                                     |       |
|                                                   |                                                                     |       |
|                                                   |                                                                     |       |
|                                                   |                                                                     |       |
|                                                   |                                                                     |       |
|                                                   |                                                                     |       |
|                                                   |                                                                     |       |
|                                                   |                                                                     |       |
|                                                   |                                                                     |       |
|                                                   |                                                                     |       |
|                                                   |                                                                     |       |

Figure 4-3-F6 COM port is unplug when reading data from microcontroller

vii. User also can view real-time graph by click on check box in 'Channel Graph to display' to select or deselect the graph to be view or hide

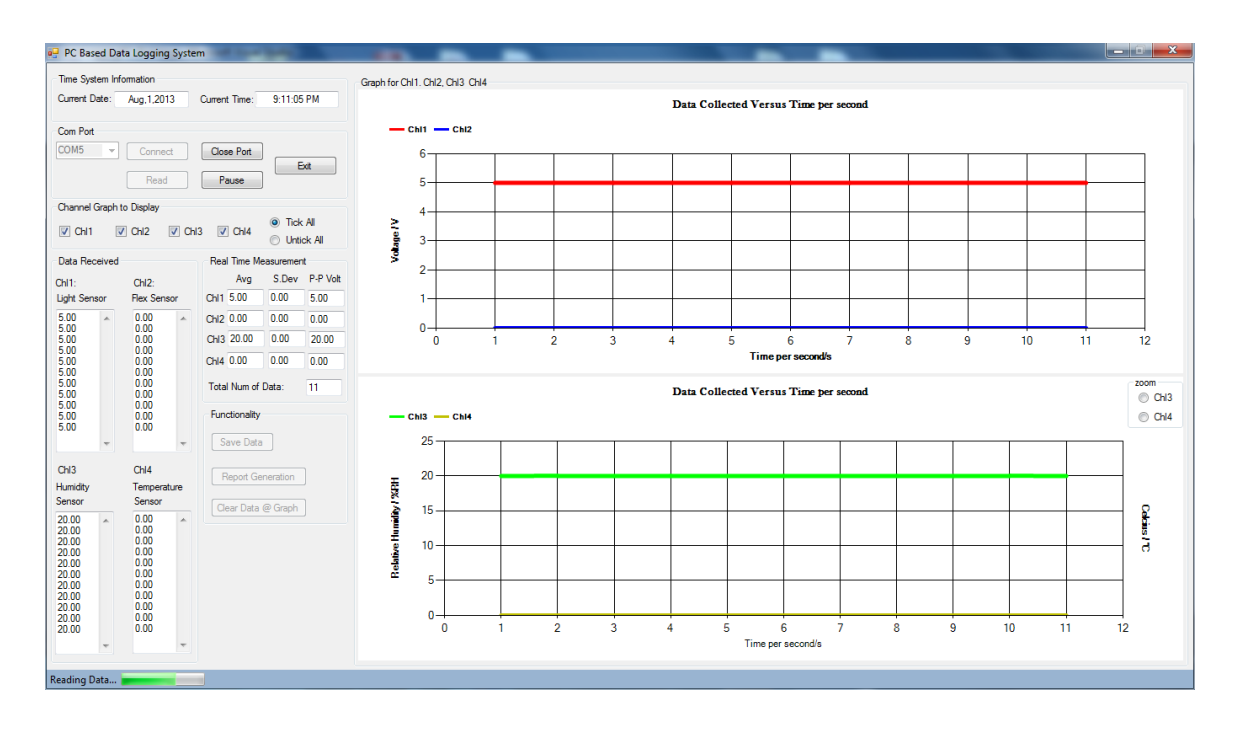

Figure 4-3-F7 Viewing real-time graph by click on check box

viii. User also can view the graph more details by zoom in into the graph by selecting the part which to be view more detail

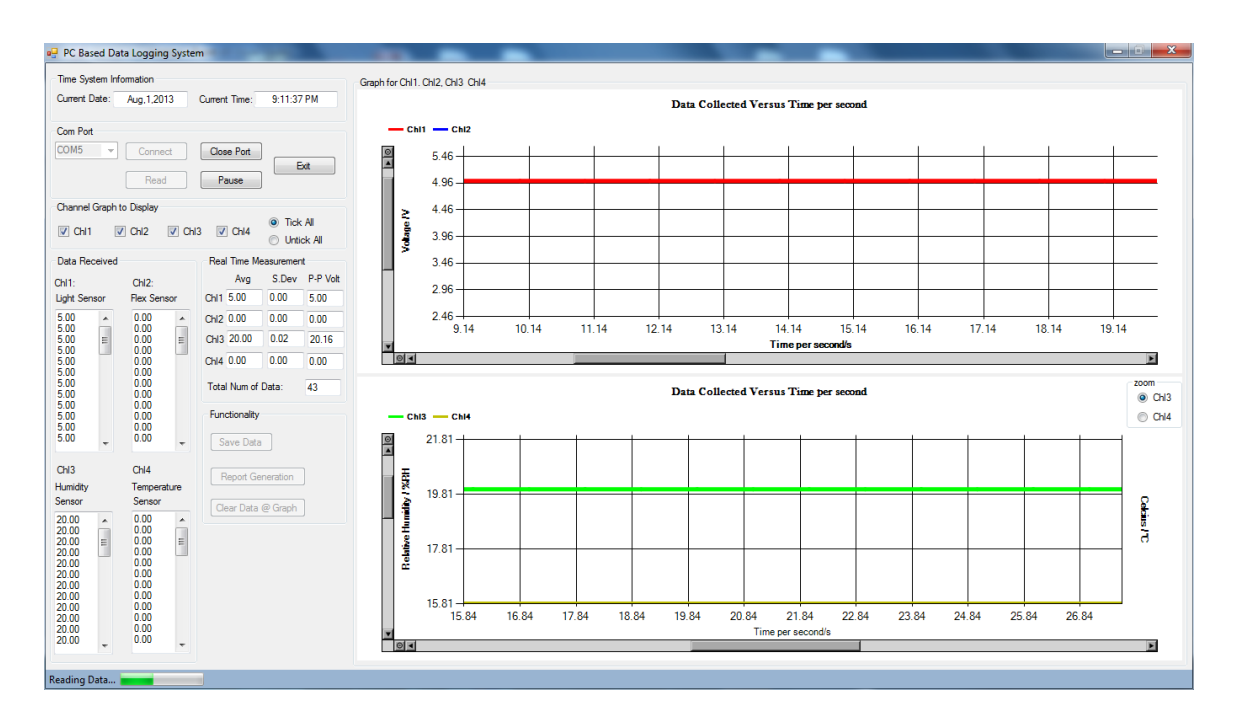

Figure 4-3-F8 Zoom in the real-time graph
ix. User also can zoom out the graph by right click to display out a small context menu to do their selection or zoom out

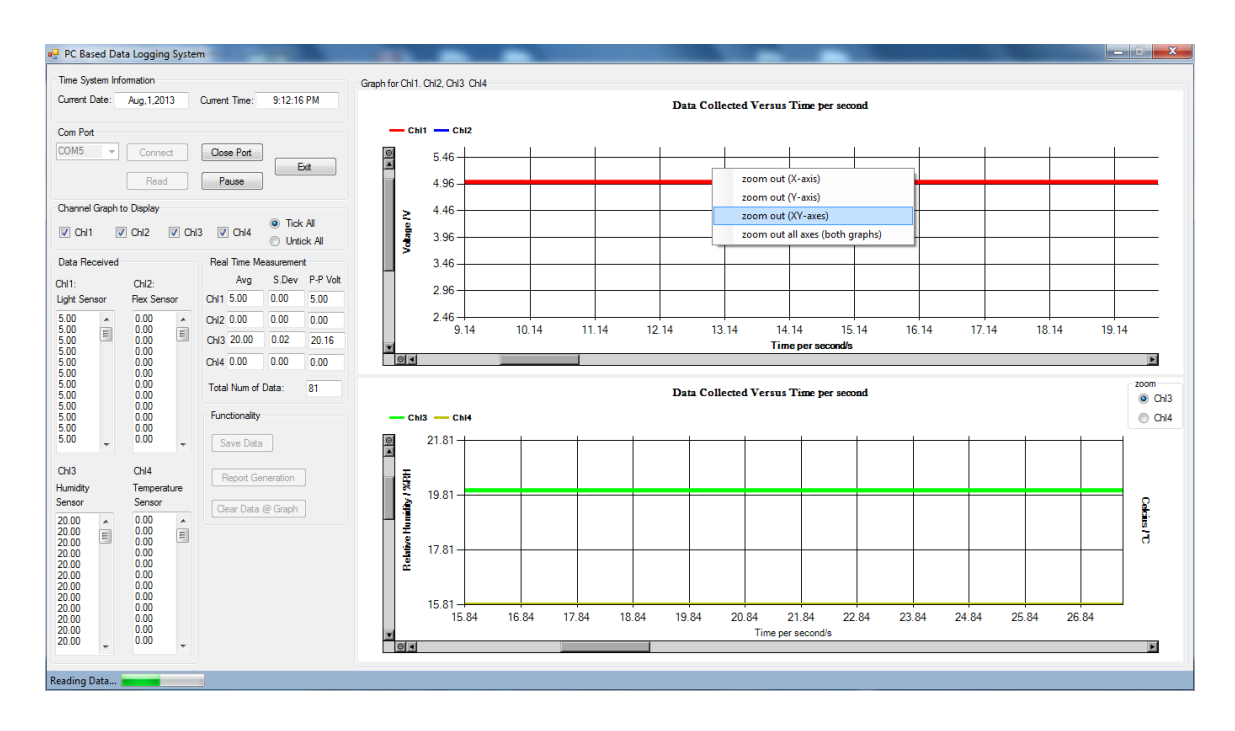

Figure 4-3-F9 Right click pop out context menu to allow zoom out selection

x. When user click on 'Pause' button, the program will stop retrieve data from microcontroller

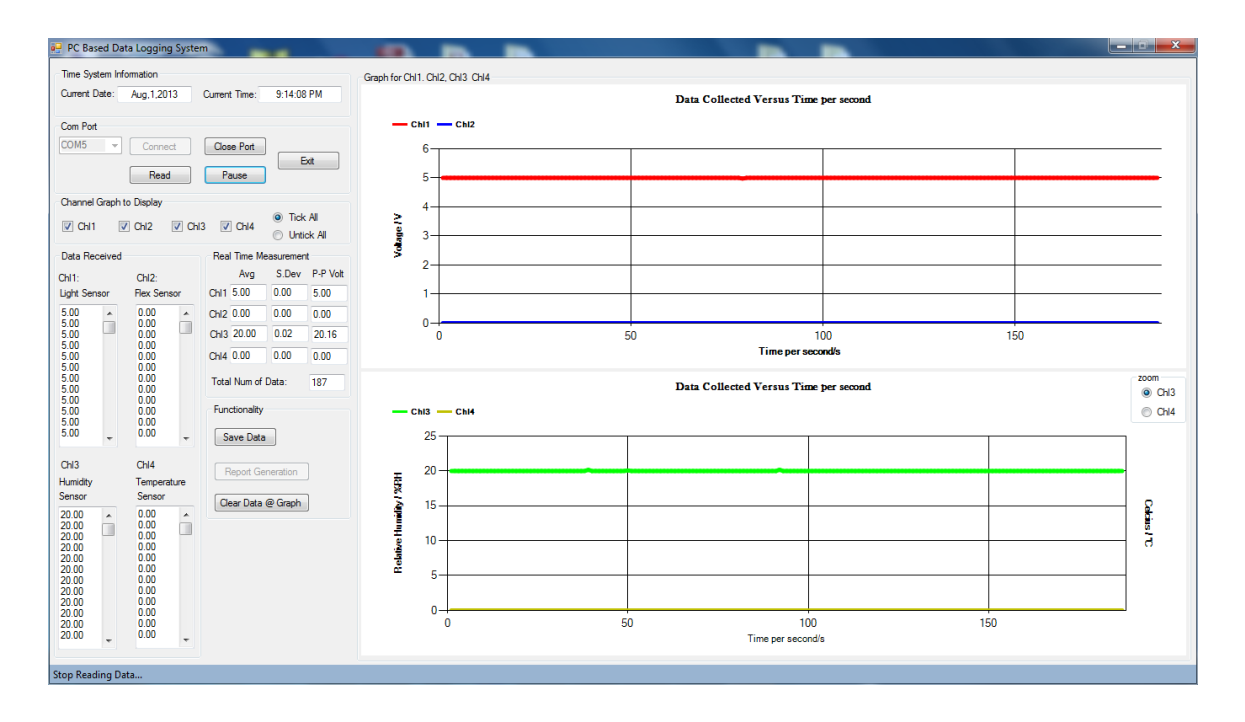

Figure 4-3-F10 'Pause' button clicked

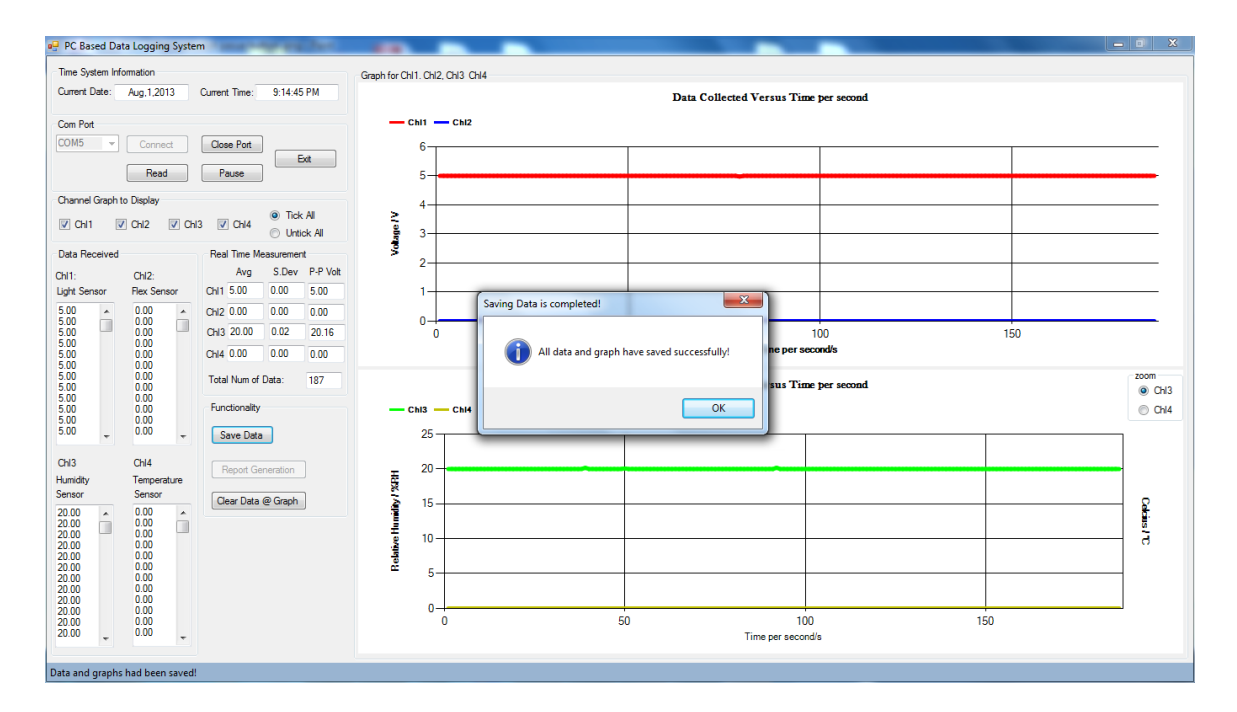

xi. User can save data by click on 'Save Data' button

Figure 4-3-F11 'Save Data' button clicked

xii. When user click on 'Report Generation' button, the automation report will execute

| WIL り・び  =                                             | Document1 - Microsoft Word                                                                                                    | _ 0 X                               |
|--------------------------------------------------------|----------------------------------------------------------------------------------------------------|-------------------------------------|
| File Home Insert Page Layout References Mailir         | s Review View Developer                                                                                                    | ≈ 😮                                 |
| $\begin{array}{c c c c c c c c c c c c c c c c c c c $ | 受資Δ 注 · E · 'E · 'E · 'E · 'E · 'A ·   2↓   ¶ · · · · · · · · · · · · · · · · · ·                                                                                                    | →<br>ace<br>ct →                    |
| Clipboard 🕞 Font                                       | Ta Paragraph Ta Styles Ta Editing                                                                                                    | 2                                   |
|                                                        | Report Generation Form     Image: Company List in the Company List in the Compan |                                     |
|                                                        |                                                                                                    | 0<br>*                              |
| Words: 0                                               |                                                                                                    |                                     |
|                                                        | > 🕎 🔊 🖉 🧭 🖷 💽 唑                                                                                                    | EN 🔺 🔐 🔳 .nll 🌗 9:16 PM<br>8/1/2013 |

Figure 4-3-F12 'Report Generation' button clicked

| xiii. | When user | click | 'cancel' | button |
|-------|-----------|-------|----------|--------|
|-------|-----------|-------|----------|--------|

| W . 7 · 0 -                                                                   |                                                                                                    | Document1 - Microsoft Word                         |                     | _ B X                                 |
|-------------------------------------------------------------------------------|----------------------------------------------------------------------------------------------------|----------------------------------------------------|---------------------|---------------------------------------|
| File Home Insert Page Layout                                                  | References Mailings Review                                                                                                    | View Developer                                     |                     | ۵ 🚱                                   |
| → Cut       → Copy       Paste       → Format Painter         B     I       □ | $ \begin{array}{c c} \bullet & \mathbf{A}^* & \mathbf{A}^* & \mathbf{A} \\ \hline \bullet & \mathbf{A}^* & \mathbf{A}^* & \mathbf{A}^* & \mathbf{A}^* \\ \hline \bullet & \mathbf{x}_* & \mathbf{x}^* & \mathbf{A}^* & \mathbf{W} & \mathbf{W} & \mathbf{W} \end{array} $ | E・E・短・達 建   ☆・  ☆   ¶<br>E = = = = = = = = = = = = | ← Aag<br>▼ Shates   | A Find ~<br>થac Replace<br>k Select ~ |
| Clipboard 19                                                                  | Font 5                                                                                                    | Paragraph rs                                       | Styles              | Editing                               |
|                                                                               |                                                                                                    | ting the automate report                           | Nk you for using it |                                       |
|                                                                               |                                                                                                    |                                                    |                     | 0                                     |
| Words 0                                                                       |                                                                                                    |                                                    |                     |                                       |
|                                                                               |                                                                                                    |                                                    |                     |                                       |
| 💓 🔚 💆 🚺                                                                       | 2 🔮 🧆 💆                                                                                                    |                                                    |                     | EN 🔺 🔐 📕 atl 🌓 3.17 PM                |

Figure 4-3-F13 'Cancel' button clicked in automation report

xiv. If user type in company had been typed before, the system will pop out message to inform user and pop out the combo list to let user choose back

|                                                                        | Document1 - Microsoft Word                                                                                                    |              |
|------------------------------------------------------------------------|----------------------------------------------------------------------------------------------------|--------------|
| File Home Insert Page Layout References Mailin                         | Review View Developer                                                                                                    |              |
| Visual Macro Security<br>Basic Code Code Code Code Code Code Code Code | Consign Mode     Structure     Structure     Structure     Structure       Structure     Expansion Packs     Structure     Structure       XML     Structure     Francisco Packs                                                                                                    |              |
|                                                                        | Report Generation Form                                                                                                    | 5            |
|                                                                        | Report Generation Form XX For first time user, please select from later input Form.' For existing company, please select from late below to display your info in the User input Form' Portfolio Company Lat Company Lat Compan |              |
| Page: 1 of 2 Words: 53 English (U.5.)                                  |                                                                                                    | s ⊒ ≡ 100% ○ |

Figure 4-3-F14 User type in company which found in database Microsoft Excel

| W                                                                                                    | _                                                                                                    | Document1 - Microsoft Word                                                                                                    | - 8 ×                           |
|----------------------------------------------------------------------------------------------------|----------------------------------------------------------------------------------------------------|----------------------------------------------------------------------------------------------------|---------------------------------|
| File Home Insert Page Layout References Ma                                                                                                    | lings Review View                                                                                                    | Developer                                                                                                    | ۵ (?                            |
| Image: Second Macro<br>Image: Second macro<br>Second Macro Security<br>Basic       Image: Second macro<br>Image: Second macro<br>Add.Ins       Aa Aa Image: Second macro<br>Add.Ins         Code       Code       Add.Ins       COM<br>Add.Ins | Design Mode<br>Properties<br>Group -<br>ontrols                                                                                                    | Schema     Image: Constraint of the sector of the sector of |                                 |
|                                                                                                    | Report Generation Form                                                                                                    |                                                                                                    |                                 |
|                                                                                                    | Por first time user, pl<br>Por first time user, pl<br>Portfallo Company L<br>User Spuit Porm<br>Company Mane<br>Company Mane<br>Company Soft<br>Dinal Address<br>Phone No.<br>Company Logo | avae key n data into the form "Layer Ergout From."  please select from ist below to display your who in the 'Laier Brout From'  t  An  An  Brokey  Ven  Chan  Agent  Cancel  Save  Clear  Cancel                                                                                                    |                                 |
|                                                                                                    |                                                                                                    |                                                                                                    | 0                               |
| Page: 1 of 2 Words: 53 English (U.S.)                                                                                                    |                                                                                                    |                                                                                                    |                                 |
| 📀 🔚 🜻 🛃 🙆 🔍                                                                                                    | 📀 🧔 🕎                                                                                                    |                                                                                                    | EN 🔺 🛱 📶 🕪 11:01 PM<br>8/2/2013 |

Figure 4-3-F15 The list of company name will pop out to let user choose back

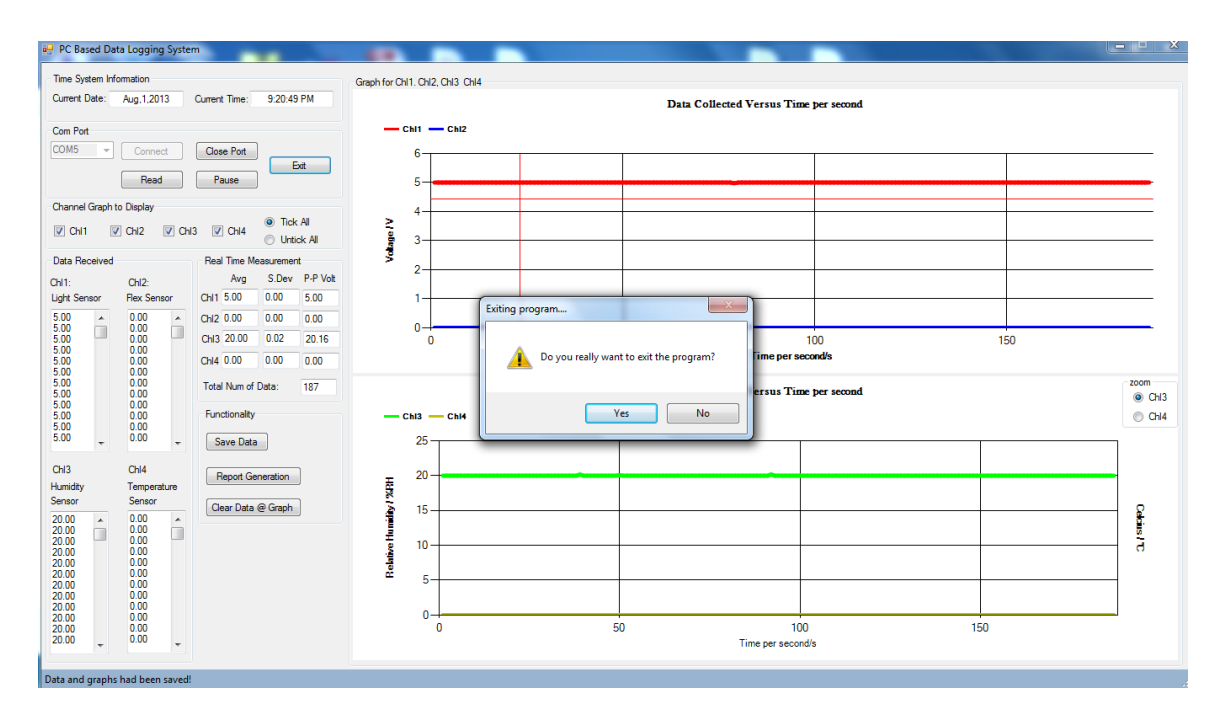

xv. When user click 'Exit' button in PC based data logging system

Figure 4-3-F16 'Exit' button is clicked

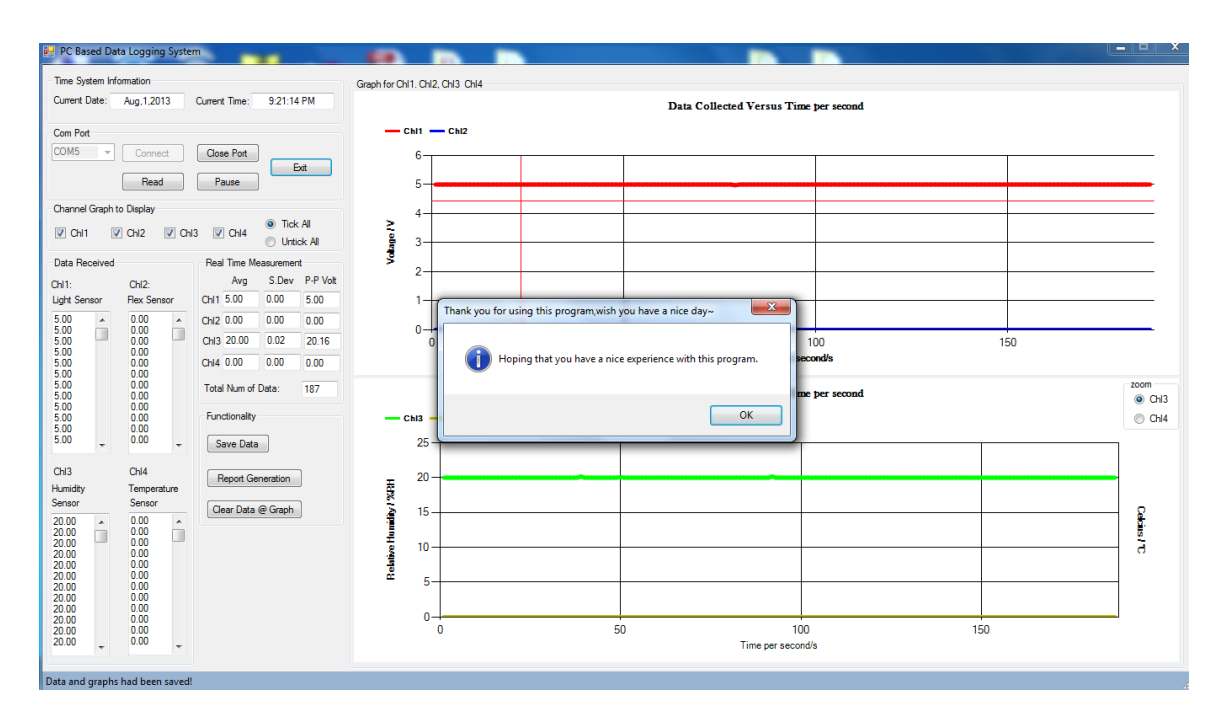

# xvi. When use click ok for exit program

Figure 4-3-F17 'Ok' button is clicked when asked exiting program

# CHAPTER 5 IMPLEMENTION AND TESTING

## 5-1 Overall GUI Interface PC based Data Logging System

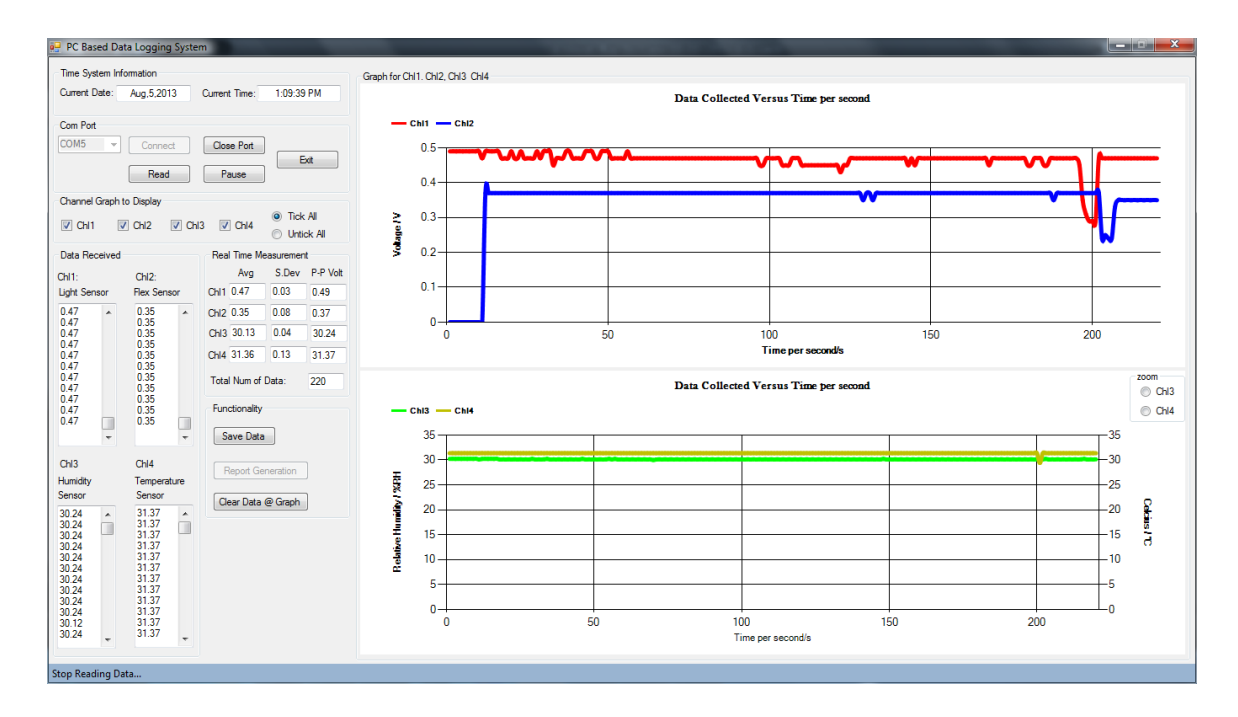

Figure 5-1-F1 GUI Interface PC based Data Logging System

| PC Based             | l Data | a Logging            | System | m             |                                       |                   |                                       |             |
|----------------------|--------|----------------------|--------|---------------|---------------------------------------|-------------------|---------------------------------------|-------------|
| Time System          | m Info | mation               |        |               |                                       |                   | Graph for Chl1. Chl2, Chl3 Chl4       |             |
| Current Date         | e:     | Aug.5,201            | 3      | Current Time: | 1:10:2                                | 3 PM              | Data Collected Versus Time per second |             |
| Com Port<br>COM5     | -      | Connec               | t      | Close Port    | ]                                     |                   |                                       |             |
|                      |        | Read                 |        | Pause         | ]                                     | Exit              |                                       |             |
| Channel Gra          | aph to | Display              |        |               |                                       |                   |                                       |             |
| Chi1                 |        | Chi2                 | Chi    | 3 🔲 Chi4      | <ul> <li>Tid</li> <li>Unit</li> </ul> | k All<br>tick All |                                       |             |
| Data Receiv          | ved    |                      |        | Real Time M   | leasureme                             | nt                |                                       |             |
| Chi1:                |        | ChI2:                |        | Avg           | S.Dev                                 | P-P Volt          |                                       |             |
| Light Sensor         | r      | Flex Sens            | or     | Chi1 0.47     | 0.03                                  | 0.49              |                                       |             |
| 0.47                 | ^      | 0.35                 | *      | Chi2 0.35     | 80.0                                  | 0.37              |                                       |             |
| 0.47                 |        | 0.35                 |        | Chi3 30.13    | 0.04                                  | 30.24             |                                       |             |
| 0.47                 |        | 0.35                 |        | Chi4 31.36    | 0.13                                  | 31.37             |                                       |             |
| 0.47<br>0.47<br>0.47 |        | 0.35<br>0.35<br>0.35 |        | Total Num of  | Data:                                 | 220               | Data Collected Versus Time per second | zoom<br>Chi |
| 0.47<br>0.47<br>0.47 |        | 0.35<br>0.35<br>0.35 |        | Functionality |                                       |                   |                                       | O Chi       |
|                      | -      |                      | -      | Save Data     | 3                                     |                   |                                       |             |
| Chl3<br>Humidity     |        | Chl4<br>Temperat     |        | Report Ge     | eneration                             |                   |                                       |             |
| Sensor               |        | Sensor               | uic    | Clear Data    | @ Grank                               |                   |                                       |             |
| 30.24                | ^      | 31.37                | *      |               | e alapii                              |                   |                                       |             |
| 30.24                |        | 31.37                |        |               |                                       |                   |                                       |             |
| 30.24<br>30.24       |        | 31.37                |        |               |                                       |                   |                                       |             |
| 30.24 30.24          |        | 31.37<br>31.37       |        |               |                                       |                   |                                       |             |
| 30.24<br>30.24       |        | 31.37<br>31.37       |        |               |                                       |                   |                                       |             |
| 30.24                |        | 31.37<br>31.37       |        |               |                                       |                   |                                       |             |
| 30.24                | -      | 31.37                | -      |               |                                       |                   |                                       |             |
|                      |        |                      | 1      |               |                                       |                   |                                       |             |
| Stop Reading         | g Dat  | a                    |        |               |                                       |                   |                                       |             |

Figure 5-1-F2 Hide all channel's graph by click on 'Untick All' radio button

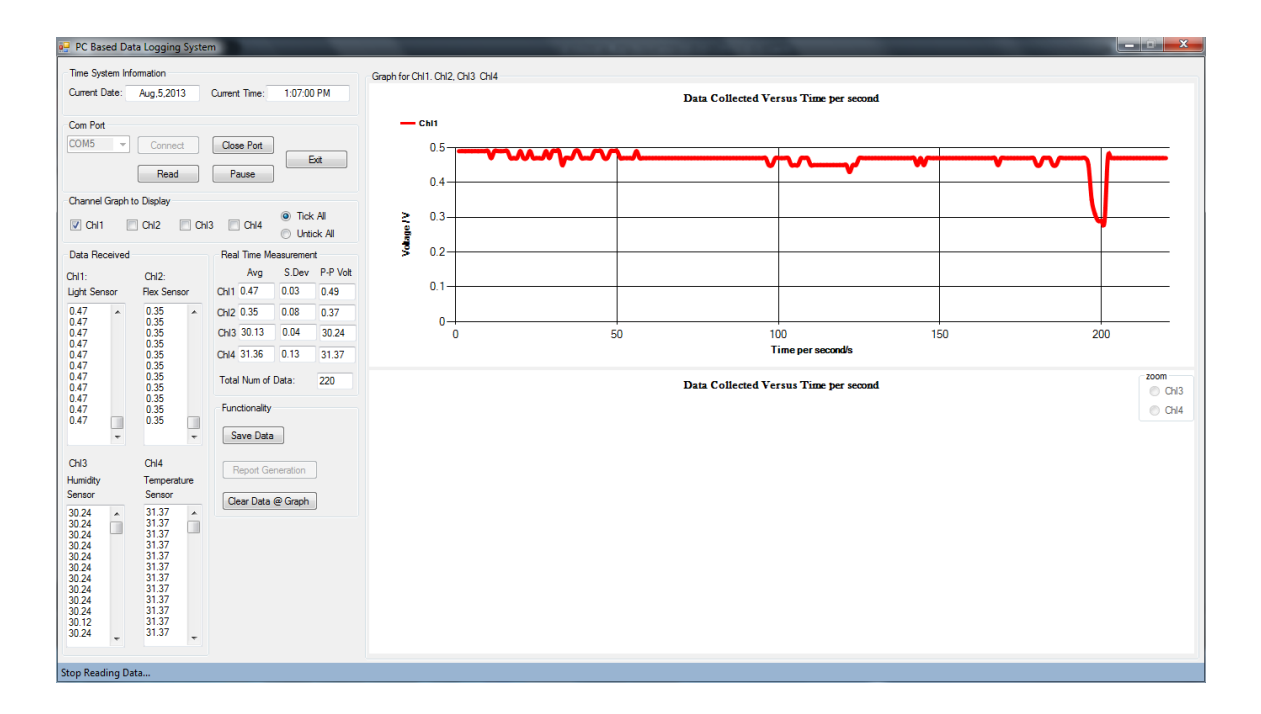

Figure 5-1-F3 Channel 1 graph showed by tick 'Chl1' check box

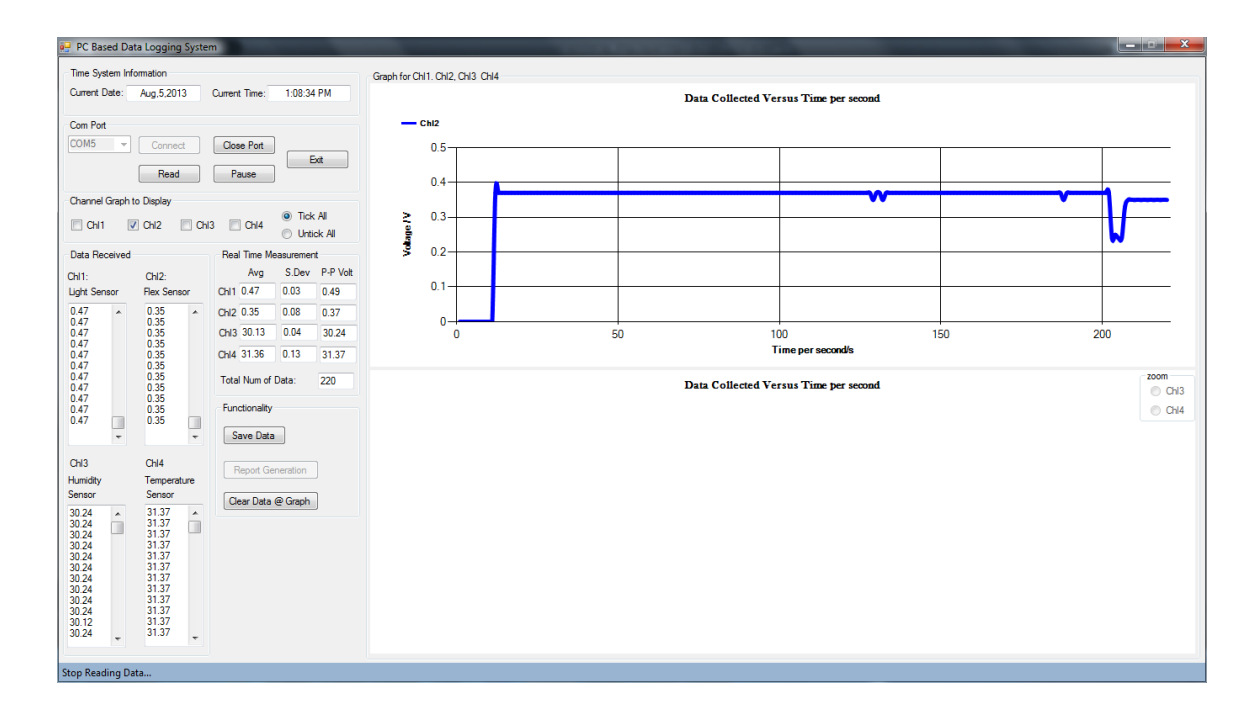

Figure 5-1-F4 Channel 2 graph showed by tick 'Chl2' check box

|                                                     | n                        |                                 |                |                          |     |              |
|-----------------------------------------------------|--------------------------|---------------------------------|----------------|--------------------------|-----|--------------|
| Time System Information<br>Current Date: Aug.5,2013 | Current Time: 1:08:54 PM | Graph for Chl1. Chl2, Chl3 Chl4 | Data Collected | Versus Time per second   |     |              |
| Com Pot<br>COM5 V Connect<br>Read                   | Close Port<br>Pause      |                                 |                |                          |     |              |
| Channel Graph to Display                            | 3 Chi4  Ick All          |                                 |                |                          |     |              |
| Data Received                                       | Real Time Measurement    |                                 |                |                          |     |              |
| Chl1: Chl2:                                         | Avg S.Dev P-P Volt       |                                 |                |                          |     |              |
| Light Sensor Flex Sensor                            | Chi1 0.47 0.03 0.49      |                                 |                |                          |     |              |
| 0.47  0.35  0.47                                    | Chi2 0.35 0.08 0.37      |                                 |                |                          |     |              |
| 0.47 0.35                                           | Chi3 30.13 0.04 30.24    |                                 |                |                          |     |              |
| 0.47 0.35                                           | Chl4 31.36 0.13 31.37    |                                 |                |                          |     |              |
| 0.47 0.35<br>0.47 0.35<br>0.47 0.35                 | Total Num of Data: 220   |                                 | Data Collected | Versus Time per second   |     | zoom<br>Chi3 |
| 0.47 0.35<br>0.47 0.35<br>0.47 0.35                 | Functionality            | Chi3                            |                |                          |     | Chl4         |
|                                                     | Save Data                | 35                              |                |                          |     |              |
| Chi3 Chi4                                           | Penet Constition         | 30                              |                |                          |     |              |
| Humidity Temperature                                |                          | 25                              |                |                          |     |              |
| Sensor Sensor                                       | Clear Data @ Graph       | 20                              |                |                          |     |              |
| 30.24 31.37                                         |                          |                                 |                |                          |     |              |
| 30.24 31.37<br>30.24 31.37                          |                          | 10                              |                |                          |     |              |
| 30.24 31.37<br>30.24 31.37                          |                          | a 10                            |                |                          |     | +            |
| 30.24 31.37<br>30.24 31.37                          |                          | 5                               |                |                          |     | +            |
| 30.24 31.37<br>30.24 31.37                          |                          | 0-                              |                |                          |     |              |
| 30.12 31.37<br>30.24 31.37                          |                          | U                               | 50             | 100<br>Time per second/s | 150 | 200          |
|                                                     |                          |                                 |                |                          |     |              |

Figure 5-1-F5 Channel 3 graph showed by tick 'Chl3' check box

| Ime System Homation         Graph for Ch11 Ch2, Ch3 Ch4         Data Collected Versus Time per second           Commet Date:         Aug.5.2013         Current Time:         1:09:16 PM           Commet Commet         Bease         East         Data Collected Versus Time per second           Commet Comploy         Control Coll         Commet Control Coll         Control Coll Coll Coll Coll Coll Coll Coll C                                                                                                    |              |
|----------------------------------------------------------------------------------------------------|--------------|
| Com Pot         Commed         Deal         Deal                                                                                                    |              |
| NH       NH       NH       Tock AI         OH       OH       NH       Tock AI         Data Benor       Residence       NH       NH         OH       OH2       OH3       OH4       Sole OH         OH3       OH4       OH3       OH4       Sole OH         OH3       OH4       Hendrone       Cold       OH3         OH3       OH4       Hendrone       Cold       OH3         OH3       OH4       Hendrone       OH3       OH4         Humdy       Temperature       OH3       OH4       Resonance         OH3       OH4       Resonance       OH3       OH4         Sensor       OH3       OH4       Resonance       OH3         OH3       OH4       Resonance       OH4       Resonance         OH3       OH4       Resonance       OH4       Resonance         OH3       OH4       Sale Origination       OH4       Resonance         OH4       Sale Origination       OH4       Resonance       OH4         OH4       Sale Origination       OH4       OH4       OH4         OH4       Resonance       OH4       OH4       OH4                                                                                                    |              |
| Data Received         Real Time Measurement           Ohl:         Ohl:         No         SDev         P.P Valt           Ustr Semon         0.10 47         0.35         0.42         0.43         0.43         0.44           0.47         0.35         0.42         0.43         0.43         0.43         0.44           0.47         0.35         0.43         0.43         0.43         0.44         0.44         0.43         0.43         0.44         0.44         0.45         0.43         0.43         0.44         0.44         0.45         0.43         0.44         0.45         0.44         0.45         0.44         0.45         0.44         0.45         0.44         0.44         0.44         0.44         0.44         0.44         0.44         0.44         0.44         0.44         0.44         0.44         0.44         0.44         0.44         0.44         0.44         0.44         0.44         0.44         0.44         0.44         0.44         0.44         0.44         0.44         0.44         0.44         0.44         0.44         0.44         0.44         0.44         0.44         0.44         0.44         0.44         0.44         0.44         0.44                                                                                                    |              |
| Ch12         Arg         S Dev         P Vek           Upt Sensor         Rec Sensor         Ch10         0.3 0.4 0.3 0.4 0.3 0.4 0.4 0.3 0.4 0.4 0.4 0.4 0.3 0.4 0.4 0.4 0.4 0.3 0.4 0.4 0.4 0.3 0.4 0.4 0.4 0.3 0.4 0.4 0.4 0.3 0.4 0.4 0.4 0.3 0.4 0.4 0.4 0.3 0.4 0.4 0.4 0.3 0.4 0.4 0.4 0.3 0.4 0.4 0.4 0.3 0.4 0.4 0.3 0.4 0.4 0.4 0.3 0.4 0.4 0.4 0.3 0.4 0.4 0.4 0.3 0.4 0.4 0.4 0.3 0.4 0.4 0.4 0.3 0.4 0.4 0.3 0.4 0.4 0.4 0.3 0.4 0.4 0.4 0.3 0.4 0.4 0.4 0.3 0.4 0.4 0.4 0.3 0.4 0.4 0.4 0.3 0.4 0.4 0.4 0.3 0.4 0.4 0.4 0.3 0.4 0.4 0.4 0.3 0.4 0.4 0.4 0.3 0.4 0.4 0.4 0.3 0.4 0.4 0.4 0.3 0.4 0.4 0.4 0.3 0.4 0.4 0.4 0.4 0.4 0.4 0.4 0.4 0.4 0.4                                                                                                    |              |
| Uptk Sensor         Pex Sensor         Orl 10 47         0.03         0.43         Orl 2035         Orl 2035         <                                                                                                    |              |
| 047<br>047<br>047<br>047<br>047<br>047<br>047<br>047                                                                                                    |              |
| 047<br>047<br>047<br>047<br>047<br>047<br>047<br>047                                                                                                    |              |
| 047     033     044 3136     013     3137       047     035     Total Num of Data:     220       047     035     Functionality     Functionality       047     035     Ch4     Save Data       047     035     Ch4     Ch4       047     035     Ch4     Ch4       047     035     Ch4     Ch4       047     035     Ch4     Ch4       047     035     Ch4     Ch4       047     035     Ch4     Ch4       047     035     Ch4     Ch4       047     035     Ch4     Ch4       047     Ch4     Ch4     Ch4       047     Ch4     Ch4     Ch4       047     Ch4     Ch4     Ch4       047     Ch4     Ch4     Ch4       047     Ch4     Ch4     Ch4       047     Ch4     Ch4     Ch4       047     Ch4     Ch4     Ch4       047     Ch4     Ch4     Ch4       047     Ch4     Ch4     Ch4       047     Ch4     Ch4     Ch4       047     Ch4     Ch4     Ch4       Ch4     Ch4     Ch4 <tr< td=""><td></td></tr<>                                                                                                    |              |
| 047 0.35<br>047 0.35<br>04<br>04 00 00 00 00 00 00 00 00 00 00 00 00 0                                                                                                    |              |
| 0.47<br>0.47<br>0.47<br>0.35<br>CH3<br>CH3<br>CH4<br>Feoretation<br>024 → 3137<br>3127<br>024<br>1337<br>CH4<br>Feoretation<br>Cear Data @ Graph                                                                                                    | ZOOM<br>Chl3 |
| CH3         CH4         Report Generation         30         30           Benor         Generation         Central Control         Central Control | Chl4         |
| CH3         CH4         Report Generation         30         30         30         30         30         30         30         30         30         30         30         30         30         30         30         30         30         30         30         30         30         30         30         30         30         30         30         30         30         30         30         30         30         30         30         30         30         30         30         30         30         30         30         30         30         30         30         30         30         30         30         30         30         30         30         30         30         30         30         30         30         30         30         30         30         30         30         30         30         30         30         30         30         30         30         30         30         30         30         30         30         30         30         30         30         30         30         30         30         30         30         30         30         30         30         30         30         30 <td></td>                                                                                                    |              |
| Hundry         Temperature         Pepot Generation         25           Sensor         Sensor         Ocer Data @ Graph         20                                                                                                    |              |
| Sensor Sensor Oeer Data @ Graph 20<br>30.24 313.7 2024                                                                                                    |              |
| 3024 × 3137 × 200                                                                                                    | 0            |
|                                                                                                    | <u>.</u>     |
| 30.24 31.37 112 123 137 15 137 15 137 15 15 15 15 15 15 15 15 15 15 15 15 15                                                                                                    | ā            |
| 3024 3137 10 10 10 10 10 10 10 10 10 10 10 10 10                                                                                                    |              |
| 3024 3137 5                                                                                                    |              |
| 30.24 31.37<br>30.24 31.37                                                                                                    |              |
| 30.24 31.37 J 0 50 100 150 200                                                                                                    |              |
| 30.24 J Time per seconds                                                                                                    |              |
|                                                                                                    |              |

Figure 5-1-F6 Channel 4 graph showed by tick 'Chl4' check box

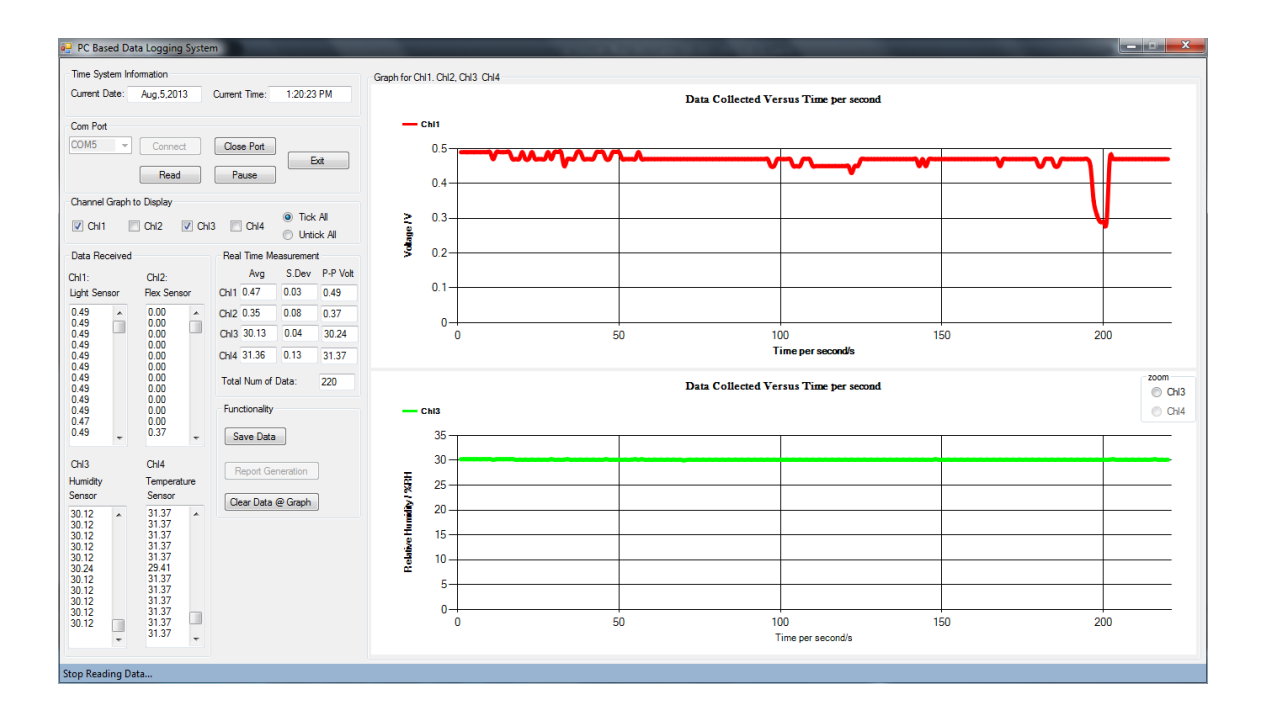

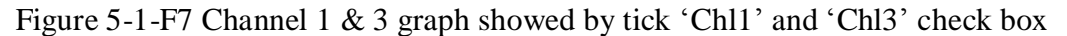

| Data Received                                                                                                    |                                                                                                    | Real Time Measurement  |
|----------------------------------------------------------------------------------------------------|----------------------------------------------------------------------------------------------------|------------------------|
| Chl1:                                                                                                    | ChI2:                                                                                                    | Avg S.Dev P-P Volt     |
| Light Sensor                                                                                                    | Flex Sensor                                                                                                    | Chi1 0.47 0.03 0.49    |
| 0.49                                                                                                    | 0.00                                                                                                    | Chi2 0.35 0.08 0.37    |
| 0.49                                                                                                    | 0.00                                                                                                    | Chl3 30.13 0.04 30.24  |
| 0.49<br>0.49                                                                                                    | 0.00                                                                                                    | Chi4 31.36 0.13 31.37  |
| 0.49<br>0.49<br>0.49                                                                                                    | 0.00<br>0.00<br>0.00                                                                                                    | Total Num of Data: 220 |
| 0.49                                                                                                    | 0.00                                                                                                    | Functionality          |
| 0.47<br>0.49                                                                                                    | 0.00<br>0.37 +                                                                                                    | Save Data              |
| Chl3                                                                                                    | Chl4                                                                                                    | Report Constration     |
| Humidity                                                                                                    | Temperature                                                                                                    | Report Generation      |
| Sensor                                                                                                    | Sensor                                                                                                    | Clear Data @ Graph     |
| 30.12<br>30.12<br>30.12<br>30.12<br>30.12<br>30.12<br>30.12<br>30.12<br>30.12<br>30.12<br>30.12<br>30.12<br>30.12<br>30.12<br>30.12 | 31.37<br>31.37<br>31.37<br>31.37<br>31.37<br>31.37<br>31.37<br>31.37<br>31.37<br>31.37<br>31.37<br>31.37<br>31.37<br>31.37 |                        |

Figure 5-1-F8 Real-time measurement based on data received from microcontroller

| PC Based Data Logging Sy             | rstem                    | The second second second              | _ 0 × |
|--------------------------------------|--------------------------|---------------------------------------|-------|
| Time System Information              |                          | Graph for Chl1. Chl2, Chl3 Chl4       |       |
| Current Date: Aug,5,2013             | Current Time: 1:59:56 PM | Data Collected Versus Time per second |       |
| Com Port                             |                          |                                       |       |
| COM5 Connect                         | Close Port               |                                       |       |
| Read                                 | Pause                    |                                       |       |
| Channel Create to Diselar:           |                          |                                       |       |
| Channel Graph to Display             | O Tick All               |                                       |       |
|                                      | Chi3 Chi4 O Untick All   |                                       |       |
| Data Received                        | Real Time Measurement    |                                       |       |
| Chi1: Chi2:<br>Light Segar Env Segar | Avg S.Dev P-P Volt       |                                       |       |
|                                      | A 0H2                    |                                       |       |
|                                      | Chl3                     |                                       |       |
|                                      | Chl4                     |                                       |       |
|                                      | Total Num of Data:       | Data Collected Versus Time per second | zoom  |
|                                      | Functionality            |                                       | Chi3  |
|                                      |                          |                                       | O GIN |
|                                      | - Jave Data              |                                       |       |
| Chl3 Chl4<br>Humidity Temperature    | Report Generation        |                                       |       |
| Sensor Sensor                        | Clear Data @ Graph       |                                       |       |
| × .                                  | •                        |                                       |       |
|                                      |                          |                                       |       |
|                                      |                          |                                       |       |
|                                      |                          |                                       |       |
|                                      |                          |                                       |       |
| -                                    | τ.                       |                                       |       |
|                                      |                          |                                       | _     |

Figure 5-1-F9 All data received and graph are clear when 'Clear Data @ Graph' button is clicked

| 5-2 Data Logging for 1 We | ek |
|---------------------------|----|
|---------------------------|----|

| 🤗 PC Based Data Logging System                                                                                                    |                                                                                                    |   |
|----------------------------------------------------------------------------------------------------|----------------------------------------------------------------------------------------------------|---|
| Time System Information                                                                                                    | Graph for Ch11. Ch2, Ch33 Ch4                                                                                                    |   |
| Current Date: Aug,11,2013 Current Time: 4:13:27 PM                                                                                                    | Data Collected Versus Time ber second                                                                                                    |   |
| Time System Information           Current Date:         Aug 11.2013         Current Time:         4.13.27 PM           Com Pot         Oran of Correct         Correct Time:         4.13.27 PM           Com Pot         Correct         Correct         Ext           Passe         Passe         Ext         Ext           Onamid Graph to Dapley         Ontal         OH4         Ttok Al           Data Recoved         Arg         S.Dev         PP Vot           Ol1         OH2         OH3         OH4         64.54.33           108         0.35         OH4         13.5         4.98           110         0.35         OH4         13.5         4.98           110         0.35         OH4         13.5         4.98           110         0.35         OH4         13.5         4.98           110         0.35         OH4         Functionality         13.5           110         0.35         Functionality         Save Data         604.800           110         0.35         OH4         Record Generation         604.800 | Gaph for Ch1. Ch2. Ch3 Ch4  Data Collected Versus Time per second  One logging all data.  Done logging is completed. Please save the data and generate the report.  Per second  OK  OK  OH |   |
| Humdity Temperature<br>Sensor Sensor Ceer Data @ Graph<br>40.32 * 31.37<br>40.32 31.37<br>40.32 31.37<br>40.32 31.37<br>40.32 31.37<br>40.32 31.37<br>40.42 31.37<br>40.42 31.37<br>40.42 31.37<br>40.42 31.37<br>41.30 31.37<br>41.80 31.37                                                                                                    |                                                                                                    |   |
|                                                                                                    |                                                                                                    | J |

Figure 5-2-F1 Data Logging for 1 week

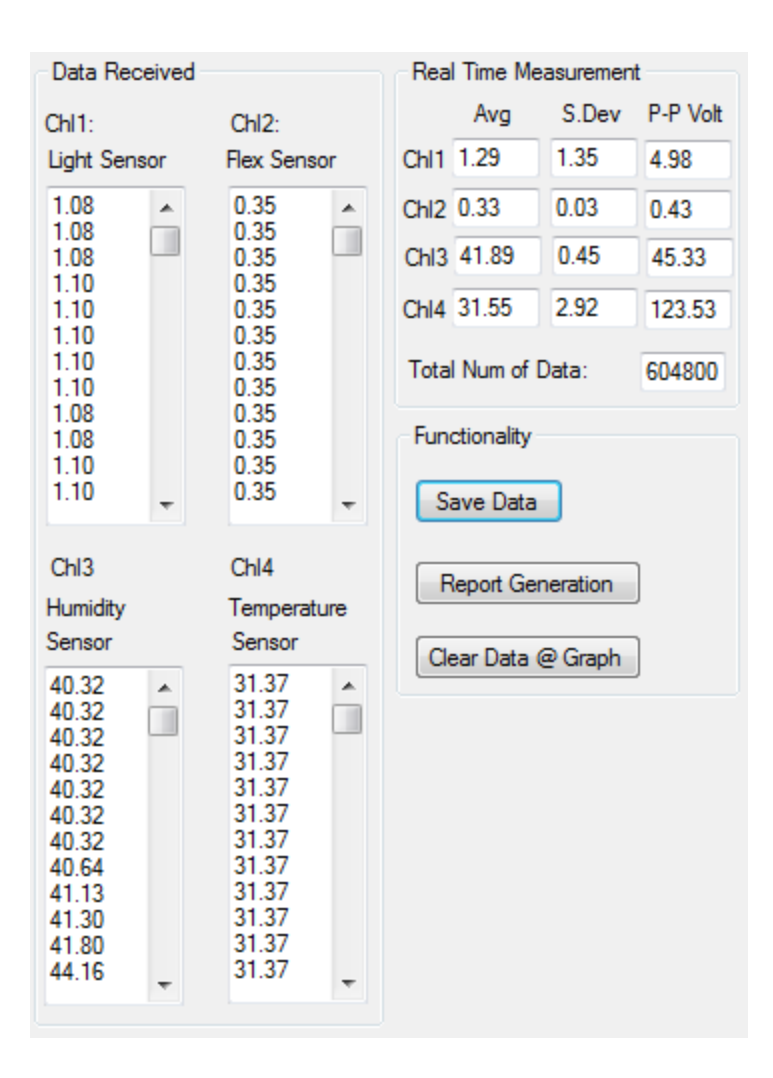

Figure 5-2-F2 Data Received and Real Time Data Measurement for 4 channel

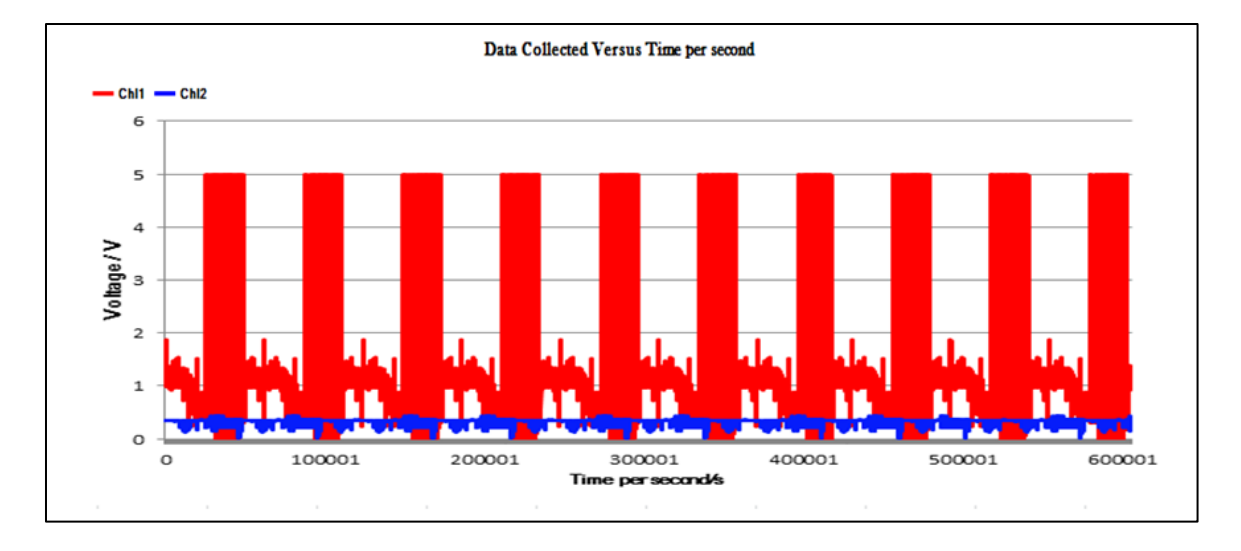

Figure 5-2-F3 Graph for Channel 1 & Channel 2

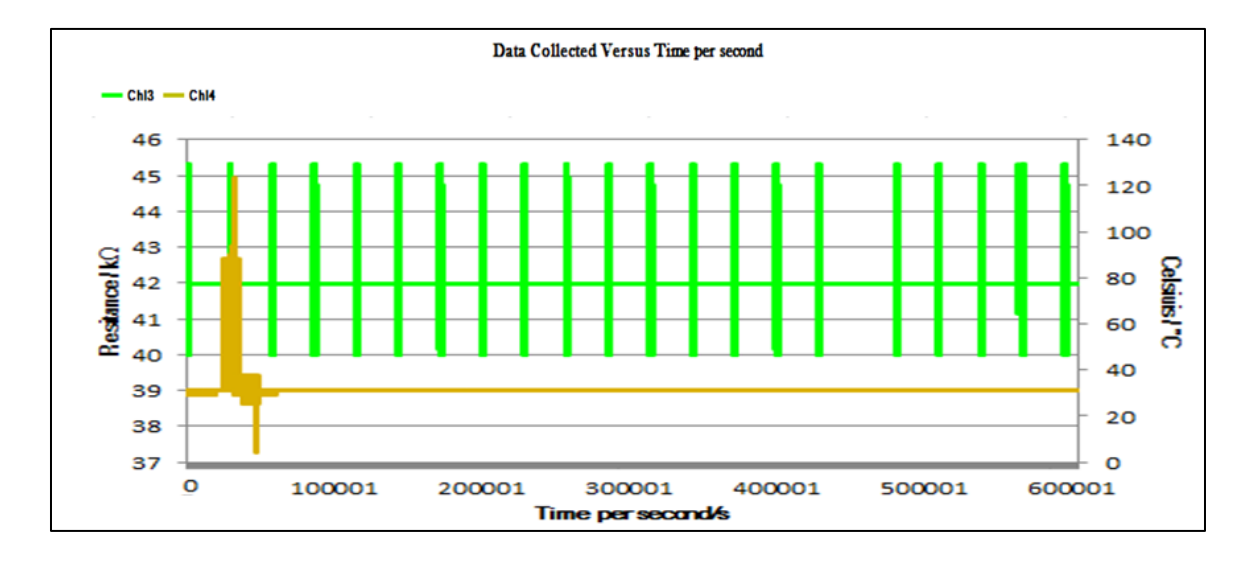

Figure 5-2-F4 Graph for Channel 3 & Channel 4

#### **5-3 Discussion**

After going through testing PC based data logging system, all four type sensor data had been collected and calculate the real-time measurement based on data collected. Besides that, the graph also plotted based on the data collected. When the temperature is equal or greater than 90  $^{\circ}$ , the buzzer will beep 1 times for notification for high temperature had been detected by LM35. Below Figure 5-3-F2 shown the temperature is greater than 90  $^{\circ}$  and active the buzzer to beep:

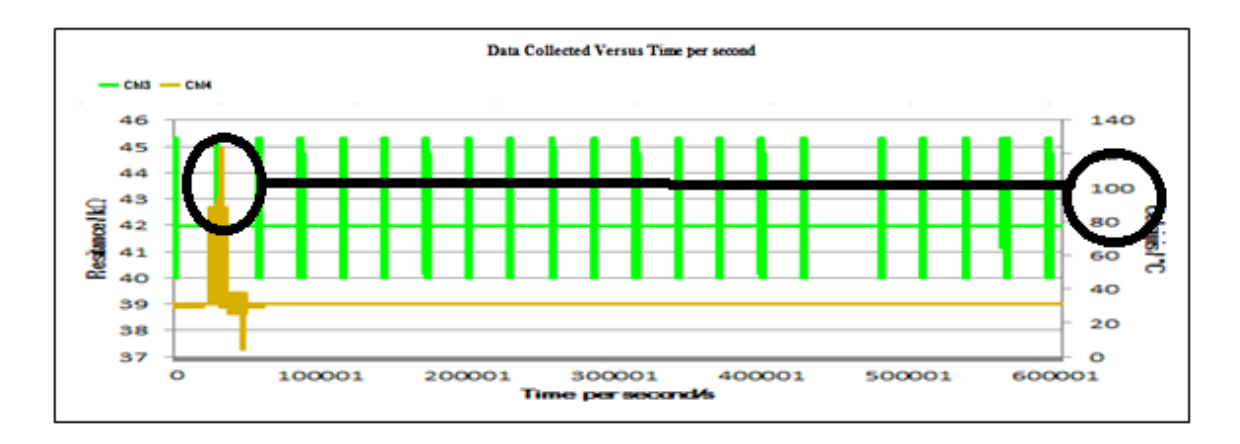

Figure 5-3-F1 Temperature is equal or greater than 90 °C

After done logging data for 1 week which set limit in the system, the program will stop collect data from microcontroller and notify user to save data and generate a report which contain data measurement and graph. The automation report can refer to APPENDIX F AUTOMATION REPORT [7].

#### **CHAPTER 6** CONCLUSION

In this trend technology, PC based data logging system become more invaluable tool for collect and analyze differential type of data which has the real time results with sensors and it is able to respond to parameters. The limitation of microcontroller memory become the motivation of developing the PC based data logging system for more efficiency and effective way in collecting and storing differential environmental data in real world. This is the reason for developing PC based data logging system in this project for improve the data storage of microcontroller and can analyze more detail about the collected data from real sensors.

The design of low cost PC based data logging system application had been done in this project. There are several real sensor implemented in this data logging system to collect the data and display on the PC software application designed in this project with some graphical interface. The data collected and graph had been saved and can be import to Microsoft Word through automation of VBA which allows user to further usage. In overall, this project has met the project scope and its objective as stated, so it can be conclude that this project is successful.

#### **6-1 Problem Encounter**

Going through this project, there are several problem encounter and manage to solve by other solution. One of the problems is the data collected cannot display in multiple text box in the software application simultaneously due to some timer configuration. After going some several test and error, this problem had been solved by using correct timer configuration and some configuration to retrieve data from the microprocessor through UART.

On the other hand, the graph interface only allows 2 type series data to be display in one graph which cannot add on Y-axis further more if have multiple series data need to be display. To solve this problem, the only way is to allow multiple graphs to be display in the screen application.

#### **6-2 Future Work**

Although this project's scope and objective are achieved, there are some improvements can be done in this project. First, the data collected can be saved into the EEPROM which allows the data logging system can collect data without using PC interface. After done collect the data in certain interval time, the user can retrieve the data in the EEPROM to display in software application which is more flexible in real world application.

Second, the graph interface can use other method to plot multiple series data in one graph but it will take longer time to done if lack of knowledge in this section. Besides that, it also can be improved by allow user to select the type of measurement of real sensor through the software application which is more flexible. Moreover, user can allows choosing the type of sensor to be display on screen for further configuration.

### REFERENCE

- A Review of Data Logging and Recording Techniques, 2010. Available from: <<u>http://www.ni.com/white-paper/2693/en/</u>>. [23 April 2013].
- Cytron Technologies 2011, 40 pins dsPIC Start-Up Kit SKds40A. Available from: <<u>http://www.cytron.com.my/usr\_attachment/SKds40A\_Users\_Manual.pdf</u>>.[14 April 2013].
- *Data Logger System*, 2013. Available from: <<u>http://www.dataq.com/products/hardware/di710.htm</u>>.[23 April 2013].
- *Education Data Acquisition*, n.d. Available from: <<u>http://www.picotech.com/educational.html</u>>.[23 April 2013].
- Evangelos, P. 2012, *Mastering Microsoft Visual Basic 2010*, Indianapolis, Indiana. Available from: SYBEX. [ 30 July 2013].
- Microchip 2005, *dsPIC30F4011/4012 Data Sheet*. Available from: <<u>http://ww1.microchip.com/downloads/en/DeviceDoc/70141c.pdf</u>>.[14 April 2013].
- *MPLAB Integrated Development Environment*, 2012. Available from: <<u>http://www.microchip.com/stellent/idcplg?IdcService=SS\_GET\_PAGE&nodeId</u> =1406&dDocName=en019469 >.[30 July 2013].
- PICKit 2 Development Programmer/Debugger, 2012. Available from:

   <<u>http://www.microchip.com/stellent/idcplg?IdcService=SS\_GET\_PAGE&nodeId</u>

   =1406&dDocName=en023805&redirects=pickit2>.[30 July 2013].
- Shauna, K. 2010, *Getting Started with VBA in word 2010*. Available from: <<u>http://msdn.microsoft.com/en-us/library/office/ff604039(v=office.14).aspx</u>>. [30 July 2013].
- ZR-RX70 Portable Multi-logger, 2012. Available from: < <u>http://www.omron-ap.com/product\_info/ZR-RX70/index.asp</u>>.[23 April 2013].

# APPENDIX A HARDWARE SETUP DATA LOGGING SYSTEM

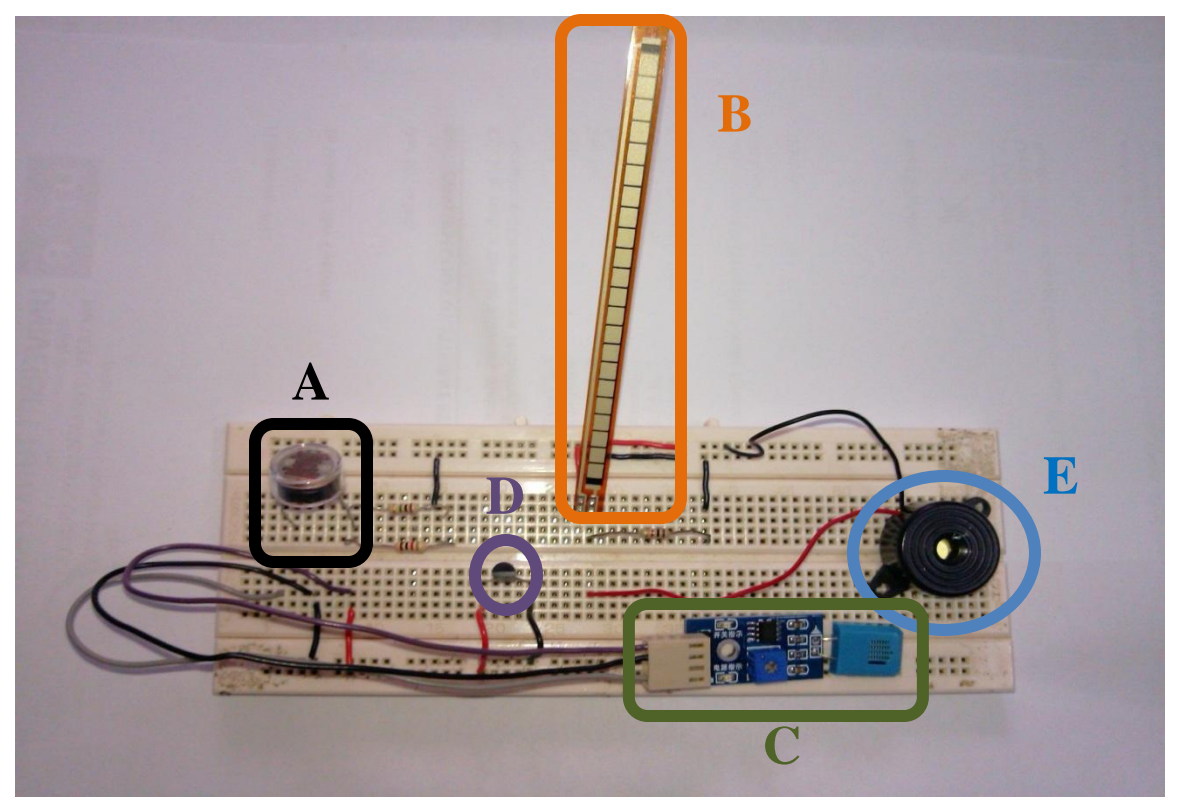

A-1 Data Acquisition System

Figure A-1-F1 Data Acquisition System

| Label | Type of Sensor     |
|-------|--------------------|
| Α     | Light              |
| В     | Flex               |
| С     | Humidity (HR202)   |
| D     | Temperature (LM35) |
| E     | Buzzer             |

Table A-1-T1 Type of sensor on breadboard

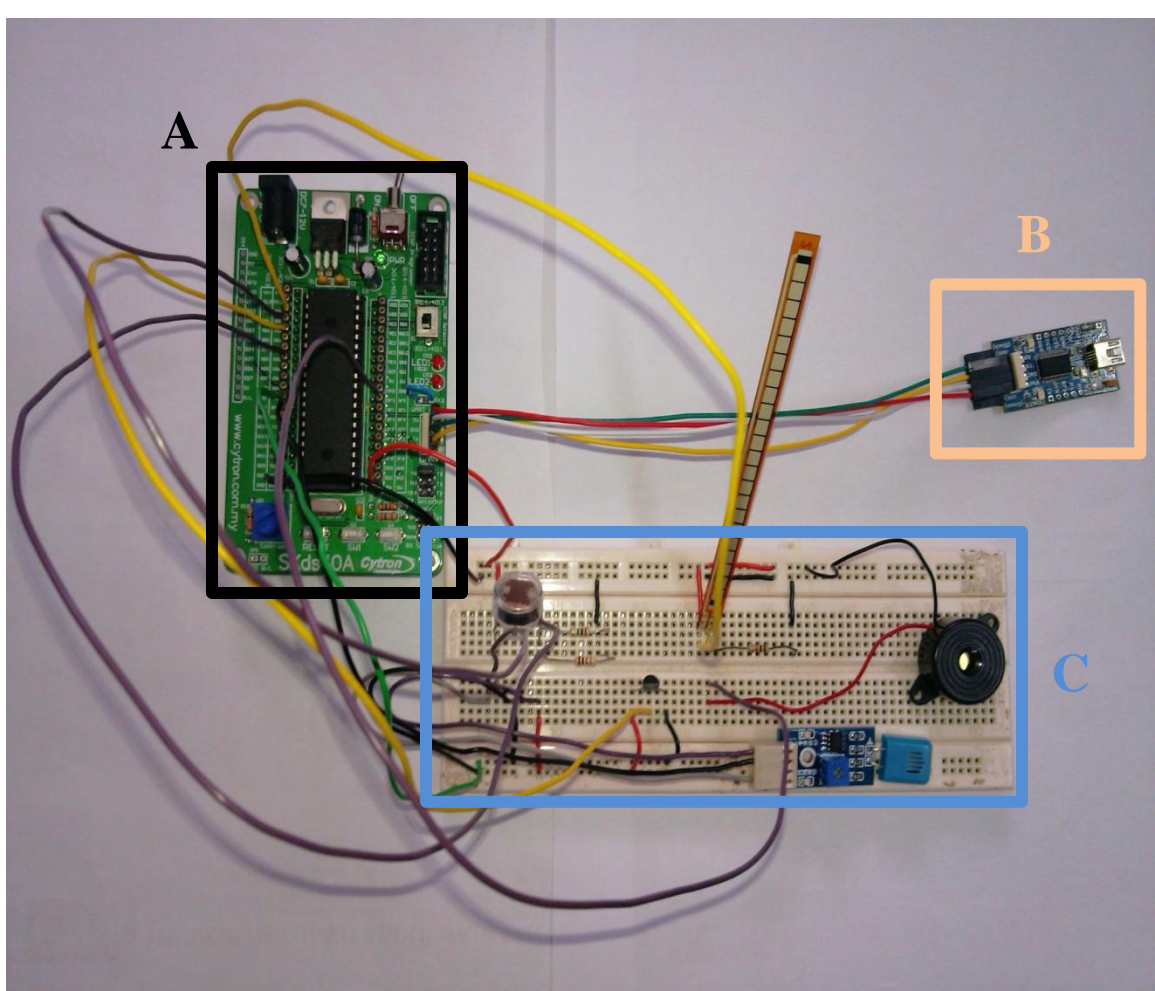

A-2 Data Acquisition System with SKDS40A microcontroller

Figure A-2-F1 Data Acquisition System with SKDS40A microcontroller

| Label | Type of Hardware              |
|-------|-------------------------------|
| Α     | SKDS40A                       |
| В     | USB to UART Converter (UC00A) |
| С     | Data Acquisition System       |

Table A-2-T1 Type of hardware used in project

# APPENDIX B PC BASED DATA LOGGING SOFTWARE INTERFACE

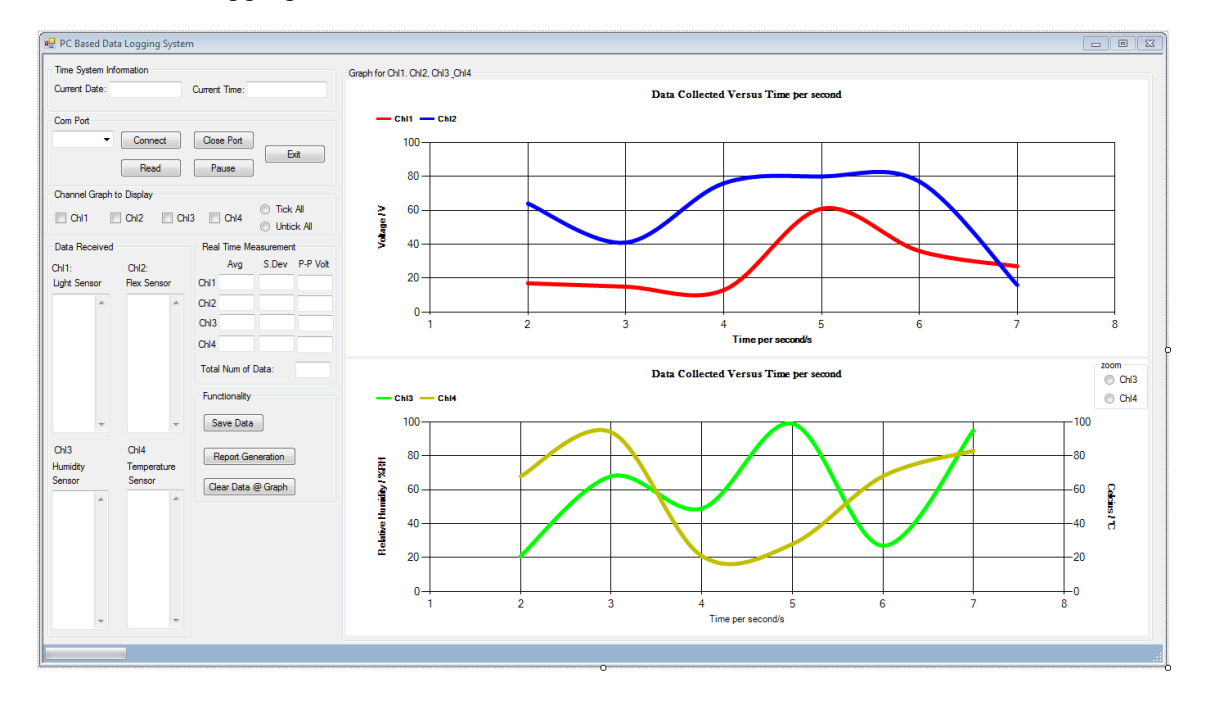

### B-1 Data Logging Software Interface

Figure B-1-F1 Data Logging Software Interface

| Re | port Generation Form              |                      |                      |                                       |                                       | <b>×</b>                              |
|----|-----------------------------------|----------------------|----------------------|---------------------------------------|---------------------------------------|---------------------------------------|
|    | For first time user, ple          | ase key in data into | o the form 'User In  | nput Form.'                           |                                       | · · · · · · · · · · · · · · · · · · · |
|    | - For existing company,           | please select from   | list below to displa | ay your info in th                    | ne 'User Input For                    | m'                                    |
|    | Portfolio Company Lis             | it                   |                      |                                       | -                                     |                                       |
|    | - User Input Form<br>Company Name |                      |                      |                                       |                                       |                                       |
|    | Company Info                      |                      |                      |                                       |                                       |                                       |
|    | Email Address                     |                      |                      | · · · · · · · · · · · · · · · · · · · | · · · · · · · · · · · · · · · · · · · |                                       |
|    | Phone No.                         |                      |                      | · · · · · · · · · · · · · · · · · · · |                                       |                                       |
|    | Company Logo                      | choose logo          |                      |                                       |                                       |                                       |
|    |                                   | Save                 | Clear                | Cance                                 | ·                                     |                                       |

## B-2 Automation Report Generation

Figure B-2-F1 Automation Report Generation

### **APPENDIX C PROJECT FILES FUNCTION**

| No | File Name     | Description                                                  |  |  |
|----|---------------|--------------------------------------------------------------|--|--|
| 1  | system.h      | Initialize the oscillator frequency, UART baud rate of       |  |  |
|    |               | microprocessor (dsPIC30F3011) and I/O connections of         |  |  |
|    |               | microcontroller (SKDS40A).                                   |  |  |
| 2  | uart.h        | Declare function declaration for UART module.                |  |  |
| 3  | delay.h       | Declare function declaration for delay module.               |  |  |
| 4  | uart.c        | Initialize the UART module and functionality.                |  |  |
| 5  | delay.c       | Initialize the delay function.                               |  |  |
| 6  | dataLogging.c | Main program to read ADC value from real sensor through four |  |  |
|    |               | I/O pins then send it to PC through UART                     |  |  |

# C-1 Project File Description - MPLAB IDE

Table C-1-T1 Project File Description - MPLAB IDE

### C-2 Project File Description – Microsoft Visual Basic

| No | File Name      | Description                                                      |  |
|----|----------------|------------------------------------------------------------------|--|
| 1  | dataLogging.vb | Designed GUI interface of PC based data logging application to   |  |
|    |                | retrieve data from microcontroller via UART and display data     |  |
|    |                | collected for each four channel, real-time measurement and real- |  |
|    |                | time graph based on data collected.                              |  |

Table C-2-T1 Project File Description - Microsoft Visual Basic

# APPENDIX C PROJECT FILES FUNCTION

|  | C-3 | Project File Description - | VBA in | Word |
|--|-----|----------------------------|--------|------|
|--|-----|----------------------------|--------|------|

| No | File Name         | Description                                                                                                    |  |
|----|-------------------|----------------------------------------------------------------------------------------------------|--|
| 1  | inputDataForm.frx | Designed GUI interface form for record user's company name,<br>company's info/description, company's telephone, company's<br>email address and company's logo.    |  |
| 2  | reportGenMain.bas | Main program to do generate a report through template designed<br>with certain format which contain all company's info and data<br>collected through application. |  |

Table C-3-T1 Project File Description – VBA in Word

## D-1 MPLAB IDE Project Code Files

### D-1-1 system.h

| /**> | ***************************************                               | ·*** |
|------|-----------------------------------------------------------------------|------|
| *    | Final Year Project - PC Based Data Logging System                     | *    |
| *    |                                                                       | *    |
| *    | Name: Lui YongJian                                                    | *    |
| *    | Course: Computer Engineering (CT)                                     | *    |
| *    | Student ID: 09ACB08053                                                | *    |
| *    | Date Last Modified: 29 July 2013                                      | *    |
| *    | Copyrighted (c) 2013 . All rights reserved                            | *    |
| *    | Remarks: This is the header file that describes the system properties | *    |
| ***> | ***************************************                               | :**/ |
| // ( | Oscillator Frequency                                                  |      |
| #det | fine_XTAL_FREQ 8000000                                                |      |

| // Defau<br>#define            | ult UART baud rate<br>UART_BAUD | 9600                             |
|--------------------------------|---------------------------------|----------------------------------|
| // I/O (<br>#define<br>#define | Connections<br>LED1<br>LED2     | LATDbits.LATD2<br>LATDbits.LATD3 |
| #define<br>#define             | SW1<br>SW2                      | PORTEbits.RE8<br>PORTDbits.RD0   |
| #define                        | BUZZER                          | LATFbits.LATF0                   |

#### D-1-2 uart.h

```
*
 Final Year Project - PC Based Data Logging System
                                       *
 _____
*
                                       *
*
 Name: Lui YongJian
                                       *
 Course: Computer Engineering (CT)
*
 Student ID: 09ACB08053
*
* Date Last Modified: 29 July 2013
                                       *
*
 Copyrighted (c) 2013. All rights reserved
*
 Remarks: This file provides the functions for the UART module
#ifndef _UART_H
#define _UART_H
*
 Function: uart1 initialize
                                        *
 Description: initialize the UART1 module
                                        *
*
extern void uart1 initialize(void);
* Function: uc_uart1_receive
                                       *
Description: receive one byte of data using UART1
                                       *
*
extern unsigned char uc_uart1_receive(void);
*
 Function: uart1 transmit
                                       *
 Description: transmit one byte of data using UART1
                                       *
*
extern void uart1 transmit(unsigned char uc data);
```

#endif

# D-1-3 delay.h

| /**************************************                 | ** |
|---------------------------------------------------------|----|
| * Final Year Project - PC Based Data Logging System     | *  |
| * =====================================                 | *  |
| * Name: Lui YongJian                                    | *  |
| * Course: Computer Engineering (CT)                     | *  |
| * Student ID: 09ACB08053                                | *  |
| * Date Last Modified: 29 July 2013                      | *  |
| * Copyrighted (c) 2013 . All rights reserved            | *  |
| * Remarks: This file provides the functions for delay   | *  |
| ***************************************                 | */ |
| #ifndef _DELAY_H                                        |    |
| #define _DELAY_H                                        |    |
| /**************************************                 | ** |
| * Function: delay_ms                                    | *  |
| * Description: delay in miliseconds                     | *  |
| ***************************************                 | */ |
| <pre>extern void delay_ms(unsigned int ui_value);</pre> |    |

#endif

#### D-1-4 uart.c

```
Final Year Project - PC Based Data Logging System
*
  _____
*
                                                            *
*
  Name: Lui YongJian
                                                            *
  Course: Computer Engineering (CT)
*
  Student ID: 09ACB08053
*
  Date Last Modified: 29 July 2013
*
*
  Copyrighted (c) 2013. All rights reserved
   Remarks: This file provides the functions for the UART module
*
                                                            *
#include <p30F3011.h>
#include "system.h"
#include "uart.h"
Function: uart1 initialize
*
                                                            *
   Description: initialize the UART1 module
                                                            *
*
void uart1 initialize(void)
{
     // Set the Baud Rate.
     U1BRG = 129:
                            // ((Fosc/4)/(16 * Baud rate)) - 1
                           // 129 = 9600bps baudrate for 10MHz crystal with 8xPLL
                           // 20 = 57600 baudrate for 10MHz crystal with 8xPLL
                          // 10 = 115200bps baudrate for 10MHz crystal with 8xPLL
     U1MODEbits.ALTIO = 0; // 1 = Communicate using U1ATX and U1ARX pins (alternative).
                      // 0 = Communicate using U1TX and U1RX pins.
     U1STAbits.URXISEL = 0; // Interrupt flag bit is set for every character received.
                                  // UART1 Receive Interrupt Priority = 4.
     IPC2bits.U1RXIP = 4;
     U1STAbits.OERR = 0;
                                 // Clear the Receive Overflow Flag.
     IFSObits.U1RXIF = 0;
                                 // Clear the UART1 Receive Interrupt flag.
     IECObits.U1RXIE = 0:
                                  // Disable UART1 Receive Interrupt.
                                 // Enable UART1.
     U1MODEbits.UARTEN = 1;
     U1STAbits.UTXEN = 1;
                                 // Enable UART1 Transmit.
}
```

```
* Function: uc_uart1_receive
                                                  *
  Description: receive one byte of data using UART1
                                                  *
*
unsigned char uc_uart1_receive(void)
{
    // Wait until there is data available in the receive buffer.
    while (U1STAbits.URXDA == 0);
    // Clear the overflow bit and return the received data.
    U1STAbits.OERR = 0;
    return U1RXREG;
}
* Function: uc uart1 receive
                                                  *
*
  Description: transmit one byte of data using UART1
                                                  *
void uart1 transmit(unsigned char uc data)
{
    /\!/ Wait until the transmit buffer is ready for new data.
    while (U1STAbits.UTXBF == 1);
    // Transmit the data.
    U1TXREG = uc_data;
}
```

### D-1-5 delay.c

| /** | ***************************************             | *****          |
|-----|-----------------------------------------------------|----------------|
| *   | Final Year Project - PC Based Data Logging System   | *              |
| *   |                                                     | *              |
| *   | Name: Lui YongJian                                  | *              |
| *   | Course: Computer Engineering (CT)                   | *              |
| *   | Student ID: 09ACB08053                              | *              |
| *   | Date Last Modified: 29 July 2013                    | *              |
| *   | Copyrighted (c) 2013 . All rights reserved          | *              |
| *   | Remarks: This file provides the functions for delay | *              |
| *** | ***************************************             | ************** |

#### D-1-6 dataLogging.c

```
/*****
*
  Final Year Project - PC Based Data Logging System
                                                *
  _____
*
                                                *
  Name: Lui YongJian
*
                                                *
  Course: Computer Engineering (CT)
*
                                                *
  Student ID: 09ACB08053
*
* Date Last Modified: 29 July 2013
                                                *
*
 Copyrighted (c) 2013. All rights reserved
                                                *
*
  Remarks: This is the main program for the SKds40A + dsPIC30F3011
#include <stdio.h>
#include <p30F3011.h>
#include "uart.h"
#include "system.h"
#include "delay.h"
* DEVICE CONFIGURATION WORDS
                                                *
// Primary Oscillator Mode = XT with PLL 8x.
// Clock Switching and Monitor = Off.
_FOSC(CSW_FSCM_OFF & XT_PLL8);
// Watchdog Timer = Off.
_FWDT(WDT_OFF);
// Brown Out Reset = Off.
// POR Timer Value = 64ms.
// Master Clear = Enabled.
FBORPOR (PBOR OFF & PWRT 64 & MCLR EN);
// Code Protection = On.
_FGS (CODE_PROT_ON);
* Declaring functions and variables
                                                *
```

```
void port_initialize();
```
```
void configure_pins();
void buzzerBeep(unsigned char count);
unsigned int ADCdata;
unsigned char indicatorFlag = 0;
int *ADCPtr;
int count;
* MAIN FUNCTION
                                                                   *
int main()
{
      // Configuration on ports, UART & ADC
      port_initialize();
      uart1_initialize();
      configure_pins();
      // Turn ADC on
      ADCON1bits. ADON = 1;
      // Waiting software send indicator through UART
      indicatorFlag = uc_uart1_receive();
      /* If indicatorFlag = '+' then start sampling data
        If indicatorFlag = '-' then back to main()
        If indicatorFlag = '=' then active buzzer sound */
      if (indicatorFlag == '+')
      {
            LED2 = ^{\sim}LED2;
            ADCPtr = \&ADCBUF0;
             IFSObits. ADIF = 0;
             while (IFSObits.ADIF);
             for (count = 1; count < 5; count++)
             {
                   delay_ms(50);
                   ADCdata = *ADCPtr++;
                   ADCdata = ADCdata / 4;
                   uart1_transmit(ADCdata);
                   delay_ms(50);
```

```
}
    }
    else if (indicatorFlag == '-')
     {
          main();
     }
     else if (indicatorFlag == '=')
     {
          buzzerBeep(1);
     }
}
*
  Function: port initialize
                                                   *
  Description: clear all port and intiialize I/O direction
                                                   *
*
void port_initialize()
{
    LATB = 0:
    LATC = 0;
    LATD = 0;
    LATE = 0;
    LATF = 0:
    TRISB = 0;
    TRISC = 0;
    TRISD = 0;
    TRISDbits. TRISD0 = 1;
    TRISE = 0;
    TRISEbits.TRISE8 = 1;
    TRISF = 0;
}
* Function: configure_pins
                                                   *
  Description: configure analog inputs and ADC configuration
*
                                                   *
void configure_pins()
{
    TRISB = 0x01FF; // All inputs are port B
    ADPCFG = 0xFFD8; // ANALOG INPUT = RB0, RB1, RB2 & RB5
```

```
ADCHS = 0 \times 0005;
                          // AN5 is the positive input of CH0
      ADCON1 = 0 \times 00EC;
                          // implement simultaneous sampling, sampling begins
                          // immediately after last conversion completes & auto
                          // convert
                        // interrupts at the completion of conversion for each
      ADCON2 = 0 \times 030C;
                        // 4th sample, convert the sample in CHO, CH1, CH2 & CH3
                        // Auto sampling time is 3 Tad (Tad = 2 Tcy)
      ADCON3 = 0x0309;
Function: buzzerBeep
                                                                      *
   Description: active the buzzer's sound based on count
                                                                      *
*
```

```
void buzzerBeep(unsigned char count)
{
```

```
while (count - > 0)
{
       BUZZER = 1:
        delay_ms(50);
        BUZZER = 0;
        delay_ms(50);
}
```

}

\*

}

#### D-2 Microsoft Visual Basic Project Code Files

#### D-2-1 dataLogging.vb

# ' Declare and intiliaze the variable to be used in the subroutines Dim currDate As String = Format(Now, "MMM, d, yyyy") Dim currTime As String = Format(Now, "h:mm:ss tt") Dim comPort As Array Dim chl As Integer = 1

Dim dataReceived As Queue(Of String) = New Queue(Of String) ' 1 day = 86400 data per seconds, 7 day = 604800

'' GUI Form Load & Time System Information & Close Form Section ''
'' \_\_\_\_\_''

```
' This subroutine is activated when the form is loaded ro check whether got COM port is connected or not
```

```
Private Sub dataLoggingGuiForm_Load(ByVal sender As System.Object, ByVal e As System.EventArgs) Handles MyBase.Load
```

'set the current date and curent time
dateTB.Text = currDate
timeTB.Text = currTime
realTimeTimer.Start() ' refresh the time and date every seconds

```
comPortDetectTimer.Start()
```

```
' set the graph & progress bar & selected group box invisible on startup & set
group boxes invisible
        graphVisi(False)
        gpBoxVisi(False)
        readDataProgreeBar.Visible = False
        'set the buttons and graph display enabled or disable
        readBtn.Enabled = False
        pauseBtn. Enabled = False
        clsBtn.Enabled = False
        saveDataBtn.Enabled = False
        clrDataBtn.Enabled = False
        rptGenBtn.Enabled = False
        chlGrpDisGp.Enabled = False
    End Sub
    ' This function to enable or disable the visible of graph
    Sub graphVisi(ByVal var)
        graph.Visible = var
        graph2. Visible = var
        zoomBox.Visible = var
    End Sub
    ' This subroutine is to auto detect com port
   Private Sub comPortDetectTimer_Tick(ByVal sender As System.Object, ByVal e As
System. EventArgs) Handles comPortDetectTimer. Tick
        comPort = I0.Ports.SerialPort.GetPortNames()
        portCmbBox.Items.AddRange(comPort)
        If (portCmbBox. Items. Count > 0) Then
           portCmbBox.SelectedIndex = 0
           comPortDetectTimer.Stop()
        End If
    End Sub
```

' This subroutine refresh the current time every 1 seconds

Private Sub realTimeTimer Tick (ByVal sender As System. Object, ByVal e As

```
System. EventArgs) Handles realTimeTimer. Tick
        dateTB.Text = currDate
        currTime = Format(Now, "h:mm:ss tt")
        timeTB.Text = currTime
    End Sub
    ' This subroutine close the connection of COM port and exit the GUI program if user
click 'Yes' by click form close button
    Private Sub GUI FormClosing(ByVal sender As System. Object, ByVal e As
System. Windows. Forms. FormClosingEventArgs) Handles MyBase. FormClosing
        If MessageBox. Show("Do you really want to exit the program?", "Exiting
program....", MessageBoxButtons.YesNo, MessageBoxIcon.Warning) =
Windows. Forms. DialogResult. No Then
            e.Cancel = True
        Else
            MessageBox. Show ("Hoping that you have a nice experience with this program.",
"Thank you for using this program, wish you have a nice day", MessageBoxButtons.OK,
MessageBoxIcon. Information)
            SerialPort1.Close()
        End If
    End Sub
   ' Exit Button '
    ' This subroutine same as GUI FormClosing function
   Private Sub exitBtn_Click(ByVal sender As System. Object, ByVal e As System. EventArgs)
Handles exitBtn. Click
        Me.Close()
    End Sub
    , , _____, ,
    '' Com Port Section ''
    , , _____, ,
    ' Connect Button '
    ' This subroutine initliaze the connection of COM port
   Private Sub connectBtn Click(ByVal sender As System.Object, ByVal e As
System. EventArgs) Handles connectBtn. Click
```

```
If portCmbBox.SelectedIndex = -1 Then
```

```
MessageBox. Show("Please select a COM port!", "No COM Port is selected!",
MessageBoxButtons. OK, MessageBoxIcon. Warning)
            Exit Sub
        Else
            With SerialPort1
                .PortName = portCmbBox.Text
                .BaudRate = 9600 'set to 9600 to synchrousn with the microcontroller
                .DataBits = 8
                .Parity = IO. Ports. Parity.None
                . StopBits = 1
                .Encoding = System.Text.ASCIIEncoding.GetEncoding(28591) 'set to
receive ASCII char from 0 - 255
                Try
                    . 0pen()
                Catch ex As Exception
                    statusBar.Text = ""
                    MessageBox. Show("No COM port is detected! Please check your COM port's
connection if connected.", "Error detecting COM port", MessageBoxButtons.OK,
MessageBoxIcon. Error)
                    Exit Sub
                End Try
            End With
            statusBar.Text = "Connection on...COM Port is connected!"
            'reset check box & clear text box
            rstCheckBoxFunc(False)
            clrTBFunc("")
            clrRtTBFunc("")
            ' set group boxes to visible while the graph invisible on startup
            gpBoxVisi(True)
            graphVisi(False)
            tickAllradioBtn.Checked = False
            untickAllradioBtn. Checked = False
            'set the buttons and graph display enabled or disable
            portCmbBox.Enabled = False
            connectBtn. Enabled = False
            readBtn. Enabled = True
```

```
clsBtn.Enabled = True
            pauseBtn.Enabled = True
            saveDataBtn.Enabled = False
            clrDataBtn.Enabled = False
           chlGrpDisGp.Enabled = False
        End If
    End Sub
    ' This function to reset the checkbox
    Sub rstCheckBoxFunc (ByVal var)
       Chl1ChkBox.Checked = var
        Ch12ChkBox.Checked = var
        Ch13ChkBox.Checked = var
        Ch14ChkBox.Checked = var
    End Sub
    ' This function to clear the real time measurement text box
    Sub clrRtTBFunc(BvVal var)
        avgChl1.Text = var
        avgCh12.Text = var
        avgCh13.Text = var
        avgCh14.Text = var
        stDevChl1.Text = var
        stDevCh12.Text = var
        stDevCh13.Text = var
        stDevCh14.Text = var
        ppVChl1.Text = var
        ppVCh12.Text = var
        ppVCh13.Text = var
        ppVCh14.Text = var
   End Sub
   ' Read Button '
    ' This subroutine initliaze the start time to read data from microcontroller and
duisplay data into text boxes
   Private Sub readBtn_Click(ByVal sender As System. Object, ByVal e As System. EventArgs)
Handles readBtn.Click
```

dataRecTimer.Start()

```
statusBar.Text = "Reading Data..."
        readDataProgreeBar.Visible = True
        progreeBarTimer.Start()
        ' start to plot graph but invisible for user based on control
        graphMeasTimer.Start()
        If Ch11ChkBox. Checked = True Or Ch12ChkBox. Checked = True Or Ch13ChkBox. Checked =
True Or Ch14ChkBox. Checked = True Then
            hideSeriesFunc(True)
        Else
            hideSeriesFunc(False)
            radioBtnCh3.Enabled = False
            radioBtnCh4.Enabled = False
        End If
        'set the buttons and graph display enabled or disable
        graph. Visible = True
        graph2. Visible = True
        zoomBox.Visible = True
        readBtn.Enabled = False
        saveDataBtn.Enabled = False
        clrDataBtn.Enabled = False
        chlGrpDisGp.Enabled = True
    End Sub
    ' This function to disable the display of series in chart
    Sub hideSeriesFunc(ByVal var)
        graph.Series("Chl1").Enabled = var
        graph.Series("Ch12").Enabled = var
        graph2. Series ("Ch13"). Enabled = var
        graph2. Series ("Ch14"). Enabled = var
    End Sub
    ' Pause Button '
    ' This subroutine stop receive data from microcontroller through UART
   Private Sub pauseBtn_Click(ByVal sender As System. Object, ByVal e As System. EventArgs)
Handles pauseBtn. Click
        stopFunc()
        readDataProgreeBar.Visible = False
```

```
statusBar.Text = "Stop Reading Data..."
        progreeBarTimer.Stop()
        graphDataTimer.Stop()
        realTimeMeasTimer.Stop()
        graphMeasTimer.Stop()
        'set the buttons enabled or disable
        readBtn.Enabled = True
        saveDataBtn.Enabled = True
        clrDataBtn.Enabled = True
    End Sub
    ' Close Port Button '
    ' This subroutine close the COM port connection
   Private Sub clsBtn Click (ByVal sender As System. Object, ByVal e As System. EventArgs)
Handles clsBtn.Click
        stopFunc()
        realTimeMeasTimer.Stop()
        graphDataTimer.Stop()
        graphMeasTimer.Stop()
        SerialPort1.Close()
        portCmbBox.Text = ""
        portCmbBox.SelectedIndex = -1
        ' turn off the progress bar
        readDataProgreeBar.Visible = False
        statusBar.Text = "Connection COM Port is closed!"
        'set the buttons enabled or disable
        portCmbBox.Enabled = True
        connectBtn.Enabled = True
        readBtn.Enabled = False
        pauseBtn.Enabled = False
        saveDataBtn.Enabled = True
        clsBtn.Enabled = False
```

```
End Sub
```

' This subroutine to allow the graph and real time measurement to be display in real time  $% \left( {{{\left( {{{L_{\rm{B}}}} \right)}_{\rm{T}}}} \right)$ 

```
Private Sub graphMeasTimer Tick (ByVal sender As System. Object, ByVal e As
System. EventArgs) Handles graphMeasTimer. Tick
        If dataReceived.Count > 0 Then
            graphDataTimer.Start()
            realTimeMeasTimer.Start()
            If ChlBox4.Text <> "" Then
                detectHighTemNmaxDataLog(Ch1Box4)
           End If
        End If
    End Sub
   ' This function to active the buzzer to sound when temperature sensor reading \geq=
90° ?C & detect max data logging
    Sub detectHighTemNmaxDataLog(ByVal chlBox)
        Dim data() As String
        Dim dataRng() As String
        Dim dataTrim As Double
        Dim val As Double
        Dim cntData As Long
        data = Split(chlBox.Text.Trim, vbCr)
        For i = LBound(data) To UBound(data)
            dataRng = Split(data(i).Trim)
            dataTrim = CDb1(dataRng(0))
            val = dataTrim
            cntData = cntData + 1
        Next
        If val \geq 90 Then
           SerialPort1.Write("=")
        End If
        dataLoggingNumMax(cntData)
    End Sub
    ' This function is allow the maximum number of data can be logged into the system
    Sub dataLoggingNumMax(ByVal varCnt)
```

```
If varCnt = 604800 Then
    dataRecTimer.Stop()
```

```
realTimeMeasTimer.Stop()
            graphDataTimer.Stop()
            graphMeasTimer.Stop()
            progreeBarTimer.Stop()
            statusBar. Text = ""
            readDataProgreeBar.Visible = False
            readBtn.Enabled = False
            pauseBtn.Enabled = False
            saveDataBtn.Enabled = True
            rptGenBtn. Enabled = True
            clrDataBtn.Enabled = True
           MessageBox. Show("Data logging is completed. Please save the data and generate
the report.", "Done logging all data.", MessageBoxButtons.OK, MessageBoxIcon. Information)
        End If
    End Sub
    ' This function to stop all timers in GUI form
    Sub stopFunc()
        SerialPort1.WriteLine("-") ' Send indicator to stop sampling
        dataRecTimer.Stop()
        graphDataTimer.Stop()
    End Sub
    ' These 2 subroutine to allow user to tick all check box or untick all
   Private Sub tickAllradioBtn_CheckedChanged(ByVal sender As System. Object, ByVal e As
System. EventArgs) Handles tickAllradioBtn. CheckedChanged
        If tickAllradioBtn. Checked = True Then
           rstCheckBoxFunc(True)
        End If
    End Sub
    Private Sub untickAllradioBtn_CheckedChanged(ByVal sender As System. Object, ByVal e As
```

System. EventArgs) Handles untickAllradioBtn. CheckedChanged

```
If untickAllradioBtn.Checked = True Then
       rstCheckBoxFunc(False)
    End If
End Sub
```

' This subroutine display progress bar when reading data

```
Private Sub progreeBarTimer Tick (ByVal sender As System. Object, ByVal e As
System. EventArgs) Handles progreeBarTimer. Tick
       readDataProgreeBar.PerformStep()
       If readDataProgreeBar.Value = 170 Then
           readDataProgreeBar.Value = 0
       End If
   End Sub
   , , _____, ,
   ", Serial Port Data Received Section
   , , _____, ,
   ' This subroutine receives data from microcontroller through UART
   Private Sub SerialPort1_DataReceived(ByVal sender As System. Object, ByVal e As
System. IO. Ports. SerialDataReceivedEventArgs) Handles SerialPort1. DataReceived
       dataReceived.Enqueue(SerialPort1.ReadExisting())
   End Sub
   ' This subroutine save the collected data from microcontroller through UART into array
called buffer
   Private Sub dataRecTimer_Tick(ByVal sender As System.Object, ByVal e As
System. EventArgs) Handles dataRecTimer. Tick
       Try
           SerialPort1.WriteLine("+") ' Send indicator to start sampling data
       Catch ex As Exception
           statusBar.Text = ""
           gpBoxVisi(False)
           pauseBtn.Enabled = False
           clsBtn.Enabled = False
           readDataProgreeBar.Visible = False
           dataRecTimer. Stop()
           MessageBox. Show("No COM port is detected! Please check your COM port's
connection if connected.", "Error detecting existing COM port", MessageBoxButtons.OK,
MessageBoxIcon. Error)
       End Try
       SyncLock dataReceived
           While dataReceived.Count > 0
               Trv
                   chkBoxSelect(chl)
```

```
Catch ex As Exception
                   statusBar.Text = ""
                   readDataProgreeBar.Visible = False
                   dataRecTimer.Stop()
                   MessageBox. Show("There is some error occur in the process of
collecting data. Please check your micrcocontroller!", "Error retreive data from
microcontroller!", MessageBoxButtons.OK, MessageBoxIcon.Warning)
               End Try
               ch1 += 1
                If chl > 4 Then
                   chl = 1
               End If
            End While
        End SyncLock
    End Sub
    ' This fucntion to enable the data display into 4 channels in text box
    Sub chkBoxSelect(ByVal chl)
        Select Case chl
           Case 1
               ChlBox1. Text &= (AscW(dataReceived. Dequeue()) * (5 / 255)). ToString("F2")
& Environment.NewLine
           Case 2
               Ch1Box2.Text &= (AscW(dataReceived.Dequeue()) * (5 / 255)).ToString("F2")
& Environment. NewLine
           Case 3
               Ch1Box3.Text &= (10 / (AscW(dataReceived.Dequeue()) * (5 / 255)) *
10). ToString ("F2") & Environment. NewLine
           Case 4
               Ch1Box4.Text &= (AscW(dataReceived.Dequeue()) * (5 / 255) *
100). ToString("F2") & Environment. NewLine
        End Select
    End Sub
    , , _____, ,
    '' Real-Time Measurement ''
    , , _____, ,
```

' This subroutine to display the measurement on real time

```
Private Sub realTimeMeasurement Tick (ByVal sender As System. Object, ByVal e As
System. EventArgs) Handles realTimeMeasTimer. Tick
        avgCal(ChlBox1, avgChl1)
        avgCal(Ch1Box2, avgCh12)
        avgCal(ChlBox3, avgChl3)
        avgCa1(Ch1Box4, avgCh14)
        standDevCal(ChlBox1, stDevChl1)
        standDevCal(Ch1Box2, stDevCh12)
        standDevCal(Ch1Box3, stDevCh13)
        standDevCal(Ch1Box4, stDevCh14)
        ppVoltCal(ChlBox1, ppVChl1)
        ppVoltCal(Ch1Box2, ppVCh12)
        ppVoltCal(Ch1Box3, ppVCh13)
        ppVoltCal(Ch1Box4, ppVCh14)
    End Sub
    ' These 3 subfunction is for measurement data which are average, standard deviation &
peak-peak voltage
    Sub avgCal(ByVal chlBox, ByVal display)
       Dim data() As String
        Dim dataRng() As String
        Dim dataTrim As Double
        Dim sum As Double
        Dim avg As Double
        data = Split(ch1Box.Text.Trim, vbCr)
        For i = LBound(data) To UBound(data)
            dataRng = Split(data(i).Trim)
            dataTrim = CDb1(dataRng(0))
            sum += dataTrim
        Next
        avg = sum / (UBound(data) + 1)
        display. Text = avg. ToString("F2")
    End Sub
```

```
Sub standDevCal(ByVal chlBox, ByVal display)
```

```
Dim data() As String
       Dim dataRng() As String
       Dim dataTrim As Double
       Dim val As Double
       Dim cntData As Long
       Dim sum As Double
       Dim sumSqr As Double
       data = Split(chlBox.Text.Trim, vbCr)
       For i = LBound(data) To UBound(data)
           dataRng = Split(data(i).Trim)
           dataTrim = CDbl(dataRng(0))
           val = dataTrim
           cntData = cntData + 1
            sum = sum + val
            sumSqr = sumSqr + val * val
       Next
       countDataTextBox.Text = cntData
       display.Text = Sqrt((sumSqr - (sum * sum / cntData)) / (cntData -
1)). ToString ("F2")
   End Sub
   Sub ppVoltCal(ByVal chlBox, ByVal display)
       Dim data() As String
       Dim valA() As String
       Dim maxVal As Double
       Dim dataRng() As String
       Dim dataTrim As Double
       Dim val As Double
       data = Split(ch1Box.Text.Trim, vbCr)
       valA = Split(data(0).Trim)
       \maxVal = CDbl(valA(0))
       For i = LBound(data) To UBound(data)
           dataRng = Split(data(i).Trim)
           dataTrim = CDbl(dataRng(0))
           val = dataTrim
```

```
maxVal = Max(val, maxVal)
        Next
        display. Text = maxVal. ToString ("F2")
    End Sub
    , , _____, ,
    ", Functionality Section "
    , , _____, ,
    ' Save Data Button '
    ' This subroutine saves the content of the Data Received text box
   Private Sub saveDataBtn Click (ByVal sender As System. Object, ByVal e As
System. EventArgs) Handles saveDataBtn. Click
        statusBar.Text = "Data and graphs had been saved!"
        saveGraph(graph, "E:\data_logging\bin\graph_image\graph1.png",
ChartImageFormat. Png)
        saveGraph(graph2, "E:\data_logging\bin\graph_image\graph2.png",
ChartImageFormat. Png)
        saveDataFile("E:\data logging\bin\data file\data 1.csv", "Data Collected in
Channel 1", Ch1Box1)
        saveDataFile("E:\data_logging\bin\data_file\data_2.csv", "Data Collected in
Channel 2", Ch1Box2)
        saveDataFile("E:\data_logging\bin\data_file\data_3.csv", "Data Collected in
Channel 3", Ch1Box3)
        saveDataFile("E:\data_logging\bin\data_file\data_4.csv", "Data Collected in
Channel 4", Ch1Box4)
        MessageBox. Show ("All data and graph have saved successfully!", "Saving Data is
completed!", MessageBoxButtons.OK, MessageBoxIcon.Information)
        'set the buttons enabled or disable
```

rptGenBtn.Enabled = True End Sub
' This functon to save the graph image in the form Sub saveGraph(ByVal gp, ByVal location, ByVal imgType)

gp.SaveImage(location, imgType)

```
End Sub
    ' This function to save the data in text box into data file
    Sub saveDataFile(ByVal location, ByVal contextTitle, ByVal chlBox)
        Dim currDate As String = Format(Now, "d/MMM/yyyy")
        Dim currTime As String = Format(Now, "h:mm:ss tt")
        My. Computer. FileSystem. WriteAllText(location, contextTitle & vbCrLf & "Date: " &
currDate & vbCrLf & "Time: " & currTime & vbCrLf, False)
        My. Computer. FileSystem. WriteAllText(location, chlBox. Text, True)
    End Sub
    ' Report Generation Button '
    ' This subroutine generate report about company nam, company info & so on with raw
data & measurement result
    Private Sub rptGenBtn Click(ByVal sender As System. Object, ByVal e As System. EventArgs)
Handles rptGenBtn. Click
        'statusBar.Text = "Open report template and generating it...."
        System. Diagnostics. Process. Start ("E:\data_logging\report_gen\automate_report.dotm")
    End Sub
    ' Clear Data @ Graph Button '
    ' This subroutine clear the content of the Data Received text box and reset graph
    Private Sub clrDataBtn_Click(ByVal sender As System. Object, ByVal e As
System. EventArgs) Handles clrDataBtn. Click
        statusBar.Text = "Data and graph are cleared!"
        clearSeriesFunc()
        clrTBFunc("")
        clrRtTBFunc("")
        tickAllradioBtn.Checked = False
        untickAllradioBtn. Checked = False
        radioBtnCh3.Checked = False
        radioBtnCh4.Checked = False
        rstCheckBoxFunc(False)
        countDataTextBox.Text = ""
        'set the buttons enabled or disable
        saveDataBtn.Enabled = False
        rptGenBtn. Enabled = False
    End Sub
```

```
' This function to clear the series point in chart
    Sub clearSeriesFunc()
        graph. Series ("Chl1"). Points. Clear()
        graph. Series ("Ch12"). Points. Clear()
        graph2. Series("Ch13"). Points. Clear()
        graph2. Series("Ch14"). Points. Clear()
    End Sub
    , , _____, , ,
    '' Graph Section ''
    , , _____, ,
    ' Plotting real-time graph
    Private Sub graphDataTimer_Tick(ByVal sender As System. Object, ByVal e As
System. EventArgs) Handles graphDataTimer. Tick
        plotGraph1()
        plotGraph2()
        plotGraph3()
        plotGraph4()
   End Sub
    ' These 4 subroutines plot the graph based on collected data in Data Received Group
text box
    Sub plotGraph1()
       Dim iData() As String
        Dim xValue As Integer
        Dim yValue() As String
        graph. Series ("Chl1"). Points. Clear()
        iData = Split(ChlBox1.Text.Trim, vbCr)
        For i As Integer = 0 To UBound(iData)
            xValue += 1
            yValue = Split(iData(i).Trim)
                                                                'get the y-value for plot
```

```
data in graph
```

graph.Series("Chl1").Points.AddXY(xValue, CDbl(yValue(0))) 'plot the graph
based on collected data
Next.

End Sub

```
Sub plotGraph2()
       Dim iData2() As String
        Dim xValue2 As Integer
        Dim yValue2() As String
        graph. Series ("Ch12"). Points. Clear()
        iData2 = Split(Ch1Box2.Text.Trim, vbCr)
        For i As Integer = 0 To UBound (iData2)
            xValue2 += 1
           yValue2 = Split(iData2(i).Trim)
                                                                  'get the y-value for plot
data in graph
            graph.Series("Ch12").Points.AddXY(xValue2, CDb1(yValue2(0))) 'plot the graph
based on collected data
       Next
   End Sub
    Sub plotGraph3()
        Dim iData3() As String
        Dim xValue3 As Integer
        Dim yValue3() As String
        graph2. Series("Ch13"). Points. Clear()
        iData3 = Split(ChlBox3.Text.Trim, vbCr)
        For i As Integer = 0 To UBound (iData3)
            xValue3 += 1
            yValue3 = Split(iData3(i).Trim, )
                                                                    'get the y-value for
plot data in graph
           graph2.Series("Ch13").Points.AddXY(xValue3, CDb1(yValue3(0))) 'plot the
graph based on collected data
        Next
   End Sub
    Sub plotGraph4()
        Dim iData4() As String
        Dim xValue4 As Integer
        Dim yValue4() As String
```

```
graph2. Series ("Ch14"). Points. Clear()
        iData4 = Split(ChlBox4.Text.Trim, vbCr)
        For i As Integer = 0 To UBound (iData4)
            xValue4 += 1
            yValue4 = Split(iData4(i).Trim)
                                                                   'get the y-value for plot
data in graph
            graph2.Series("Ch14").Points.AddXY(xValue4, CDb1(yValue4(0))) 'plot the
graph based on collected data
        Next
   End Sub
    ' Channel Graph to Display based on checkbox Section
    ' These 4 subroutine is to allow user to choose which channel graph to display or not
    ' Chl1 check box '
   Private Sub ChllChkBox_CheckedChanged(ByVal sender As System. Object, ByVal e As
System. EventArgs) Handles ChllChkBox. CheckedChanged
        If Chl1ChkBox. Checked = True Then
            graph. Series ("Ch11"). Enabled = True
        Else
            graph. Series ("Ch11"). Enabled = False
        End If
    End Sub
    ' Ch12 check box '
    Private Sub Ch12ChkBox CheckedChanged(ByVal sender As System. Object, ByVal e As
System. EventArgs) Handles Ch12ChkBox. CheckedChanged
        If Ch12ChkBox. Checked = True Then
            graph. Series("Ch12"). Enabled = True
        Else
            graph. Series("Ch12"). Enabled = False
        End If
    End Sub
   ' Ch13 check box '
   Private Sub Ch13ChkBox CheckedChanged(ByVal sender As System. Object, ByVal e As
System. EventArgs) Handles Ch13ChkBox. CheckedChanged
        If Ch13ChkBox. Checked = True Then
            graph2. Series ("Ch13"). Enabled = True
```

```
radioBtnCh3.Enabled = True
        Else
            graph2.Series("Ch13").Enabled = False
            radioBtnCh3.Enabled = False
            radioBtnCh3.Checked = False
        End If
    End Sub
    ' Ch14 check box '
   Private Sub Chl4ChkBox CheckedChanged(ByVal sender As System.Object, ByVal e As
System. EventArgs) Handles Ch14ChkBox. CheckedChanged
        If Ch14ChkBox. Checked = True Then
            graph2. Series ("Ch14"). Enabled = True
            radioBtnCh4.Enabled = True
        Else
            graph2.Series("Ch14").Enabled = False
            radioBtnCh4.Enabled = False
            radioBtnCh4, Checked = False
        End If
    End Sub
    ' Zoom Function
    ' These 2 subroutine to determine which y-axis to zoom in or zoom out for graph2 by
radio button
    ' zoom Ch13 Radio Button '
   Private Sub radioBtnCh3 CheckedChanged(ByVal sender As System. Object, ByVal e As
System. EventArgs) Handles radioBtnCh3. CheckedChanged
        If radioBtnCh3. Checked = True Then
            graph2. ChartAreas(0). CursorY. AxisType = AxisType. Primary
            zoomXY(True)
        Else
            graph2. ChartAreas(0). AxisX. ScaleView. ZoomReset(1000)
            graph2. ChartAreas(0). AxisY. ScaleView. ZoomReset(1000)
            zoomXY(False)
        End If
    End Sub
    ' zoom Ch14 Radio Button '
```

```
Private Sub radioBtnCh4 CheckedChanged(ByVal sender As System. Object, ByVal e As
System. EventArgs) Handles radioBtnCh4. CheckedChanged
        If radioBtnCh4. Checked = True Then
            graph2. ChartAreas(0). CursorY. AxisType = AxisType. Secondary
            zoomXY(True)
        Else
            graph2. ChartAreas(0). AxisX. ScaleView. ZoomReset(1000)
            graph2.ChartAreas(0).AxisY2.ScaleView.ZoomReset(1000)
            zoomXY(False)
        End If
    End Sub
    ' This function is to enable or disable zoom in or zoom out for XY-axis in graph &
graph2
    Sub zoomXY(ByVal var)
        graph2.ChartAreas(0).CursorX.IsUserEnabled = var
        graph2.ChartAreas(0).CursorX.IsUserSelectionEnabled = var
        graph2. ChartAreas(0). CursorY. IsUserEnabled = var
        graph2. ChartAreas(0). CursorY. IsUserSelectionEnabled = var
    End Sub
   ' These 8 subroutine to let user zoom out the graph view to original view through
right click context menu
    ' graph context menu
   Private Sub ZoomOutXaxisToolStripMenuItem Click 1(ByVal sender As System Object, ByVal
e As System. EventArgs) Handles ZoomOutXaxisToolStripMenuItem. Click
        graph. ChartAreas(0). AxisX. ScaleView. ZoomReset(1000)
    End Sub
    Private Sub ZoomOutYaxisToolStripMenuItem Click(ByVal sender As System. Object, ByVal e
As System, EventArgs) Handles ZoomOutYaxisToolStripMenuItem, Click
        graph. ChartAreas(0). AxisY. ScaleView. ZoomReset(1000)
    End Sub
    Private Sub ZoomOutXYaxesToolStripMenuItem_Click(ByVal sender As System.Object, ByVal
e As System. EventArgs) Handles ZoomOutXYaxesToolStripMenuItem. Click
        graph. ChartAreas(0). AxisX. ScaleView. ZoomReset(1000)
        graph. ChartAreas(0). AxisY. ScaleView. ZoomReset(1000)
```

```
End Sub
```

```
Private Sub ZoomOutAllAxesbothGraphsToolStripMenuItem Click(ByVal sender As
System. Object, ByVal e As System. EventArgs) Handles
ZoomOutAllAxesbothGraphsToolStripMenuItem.Click
        ' zoom out graph
        graph. ChartAreas(0). AxisX. ScaleView. ZoomReset(1000)
        graph. ChartAreas(0). AxisY. ScaleView. ZoomReset(1000)
        ' zoom out graph2
        graph2. ChartAreas(0). AxisX. ScaleView. ZoomReset(1000)
        graph2. ChartAreas(0). AxisY. ScaleView. ZoomReset(1000)
        graph2. ChartAreas(0). AxisY2. ScaleView. ZoomReset(1000)
    End Sub
    ' graph2 context menu
   Private Sub ZoomOutXaxisToolStripMenuItem1_Click_1(ByVal sender As System. Object,
ByVal e As System. EventArgs) Handles ZoomOutXaxisToolStripMenuItem1. Click
        graph2. ChartAreas(0). AxisX. ScaleView. ZoomReset(1000)
    End Sub
    Private Sub ZoomOutYaxisToolStripMenuItem1_Click(ByVal sender As System.Object, ByVal
e As System. EventArgs) Handles ZoomOutYaxisToolStripMenuItem1. Click
        graph2. ChartAreas(0). AxisY. ScaleView. ZoomReset(1000)
        graph2. ChartAreas(0). AxisY2. ScaleView. ZoomReset(1000)
    End Sub
    Private Sub ZoomOutXYaxesToolStripMenuItem2_Click(ByVal sender As System. Object, ByVal
e As System. EventArgs) Handles ZoomOutXYaxesToolStripMenuItem2. Click
        graph2. ChartAreas(0). AxisX. ScaleView. ZoomReset(1000)
        graph2. ChartAreas(0). AxisY. ScaleView. ZoomReset(1000)
        graph2. ChartAreas(0). AxisY2. ScaleView. ZoomReset(1000)
    End Sub
    Private Sub ZoomOutAllAxesbothGraphsToolStripMenuItem1_Click(ByVal sender As
System. Object, ByVal e As System. EventArgs) Handles
ZoomOutAllAxesbothGraphsToolStripMenuItem1.Click
        ' zoom out graph
        graph. ChartAreas(0). AxisX. ScaleView. ZoomReset(1000)
        graph. ChartAreas(0). AxisY. ScaleView. ZoomReset(1000)
```

' zoom out graph2

graph2. ChartAreas(0). AxisX. ScaleView. ZoomReset(1000)

```
graph2. ChartAreas(0). AxisY. ScaleView. ZoomReset(1000)
       graph2. ChartAreas(0). AxisY2. ScaleView. ZoomReset(1000)
   End Sub
   ,, _____,,
   " Sub function for shared common usage "
   · , ______, ,
   ' This function to enable or disable the visible selected group box
   Sub gpBoxVisi(ByVal var)
       chlGrpDisGp.Visible = var
       dataRecGp.Visible = var
       realTimeMeasurementGp.Visible = var
       functionalityGp.Visible = var
       graphGp.Visible = var
   End Sub
   ' This subfunction to start the graph timer
   Sub startGraphTimer()
       graphDataTimer.Start()
   End Sub
   ' This subfunction clear collected data in Data Received Box in GUI form
   Sub c1rTBFunc(ByVal var)
       Ch1Box1.Text = var
       Ch1Box2.Text = var
       Ch1Box3.Text = var
       Ch1Box4.Text = var
   End Sub
End Class
```

#### D-3 VBA in Word Project Code Files

#### D-3-1 inputDataForm.frx

```
Final Year Project - PC Based Data Logging System
   _____
   Name: Lui YongJian
   Course: Computer Engineering (CT)
   Student ID: 09ACB08053
,
   Date Last Modified: 29 July 2013
,
   Copyrighted (c) 2013. All rights reserved
Option Explicit
Public dataFilled As Boolean
Dim locTable As Word. Range
Dim tmpNo As String
Dim nameDetected As Boolean, saveLogo As Boolean
''''' variable for routine comList_Change, UserForm_Activate, getDataBtn_Click()&
Dim dataRng As Excel. Range, locRng As Excel. Range
' This subroutine clear data in the userform and enabled user key in new data
Private Sub clearDataBtn Click()
   Me. comName. Value = ""
   Me. comInfo. Value = ""
   Me.phone.Value = ""
   Me. emailAdd. Value = ""
   Me. comList. Value = ""
   Me. comName. Enabled = True
   Me. comInfo. Enabled = True
   Me. phone. Enabled = True
   Me. emailAdd. Enabled = True
End Sub
' This function to check the typed company name is existing in the combo list or not
Sub chkName()
```

```
Set excelApp = CreateObject("Excel.Application")
```

```
Set excelBk =
excelApp. Workbooks.Open ("E:\data_logging\report_gen\database_portfolioCompanyList.xlsx")
    Set excelSht = excelBk. Sheets(1)
    With Me. comName
        For Each dataRng In excelSht.Range("comNameList")
            If dataRng <> "" Then
                If dataRng = .Value And Me.comName.Enabled = True Then
                    MsgBox "The company name is listed in the combo list. Please choose it
from above combo box list!"
                    .Value = ""
                    Me.comList.DropDown
                    nameDetected = True
                    Exit For
                End If
                nameDetected = False
            End If
         Next dataRng
    End With
    ex1C1s
End Sub
' This subroutine to check the company is existing or not in database excel file
Private Sub comName Exit (ByVal Cancel As MSForms. ReturnBoolean)
    If Me.comName.Value <> "" Then
        chkName
    Else
        Exit Sub
    End If
End Sub
' This function is to get the graph image
Sub getGraphImg()
    Dim graphBox As InlineShape
    Dim graphRng As Range
    Dim graphBox2 As InlineShape
    Dim graphRng2 As Range
```

ActiveDocument.Undo

```
Set graphRng = ActiveDocument.Bookmarks("graph").Range
    Set graphRng2 = ActiveDocument.Bookmarks("graph2").Range
    graphRng.Text = vbNullString
    graphRng2.Text = vbNullString
    Set graphBox =
ActiveDocument. InlineShapes. AddPicture (fileName := "E:\data_logging\bin\graph_image\graph1.p
ng", LinkToFile:=False, Range:=graphRng)
    Set graphBox2 =
ActiveDocument. InlineShapes. AddPicture (fileName:="E:\data logging\bin\graph image\graph2.p
ng", LinkToFile:=False, Range:=graphRng2)
    graphBox.LockAspectRatio = False
    graphBox2.LockAspectRatio = False
    graphBox.Height = InchesToPoints(4)
    graphBox2.Height = InchesToPoints(4)
    ActiveDocument.Bookmarks.Add "graph", graphRng
    ActiveDocument.Bookmarks.Add "graph2", graphRng2
End Sub
' This subroutine is to list down the company name list in the combo box of InputDataForm
which available in excel file
Private Sub UserForm_Activate()
    Set excelApp = CreateObject("Excel.Application")
    Set excelBk =
excelApp.Workbooks.Open ("E:\data_logging\report_gen\database_portfolioCompanyList.xlsx")
    Set excelSht = excelBk. Sheets(1)
    For Each dataRng In excelSht.Range("comNameList")
              If dataRng <> "" Then
                Me.comList.AddItem dataRng.Text
            Else
                Exit For
            End If
     Next dataRng
    ex1C1s
End Sub
```

'This subroutine is auto insert existing user data into userform by let user select their company name in combo list Private Sub comList\_Change()

```
Set excelApp = CreateObject("Excel. Application")
    Set exce1Bk =
excelApp.Workbooks.Open ("E:\data_logging\report_gen\database_portfolioCompanyList.xlsx")
    Set excelSht = excelBk. Sheets(1)
    Set dataRng = excelSht.Range("comNameList", excelSht.Cells(excelSht.Rows.count,
1). End (x1Up))
    Set locRng = dataRng.Find(What:=Me.comList.Value, LookIn:=xlValues)
    'retrieve user data from excel file
    Me. comName. Value = locRng. Offset(0, 0). Value
    Me.comInfo.Value = locRng.Offset(0, 1).Value
    Me. phone. Value = locRng. Offset(0, 2). Value
    Me. emailAdd. Value = locRng. Offset(0, 3). Value
    'Not allow user to edit the data filled in the userform
    Me. comName. Enabled = False
    Me. comInfo. Enabled = False
    Me. phone. Enabled = False
    Me. emailAdd. Enabled = False
    ex1C1s
End Sub
Private Sub cnlBtn Click()
    Me.Hide
End Sub
' This subroutine is to declare data file
Sub dataDeclaration()
    Dim csvFileName1 As String
    Dim csvFileName2 As String
   Dim csvFileName3 As String
    Dim csvFileName4 As String
    Dim locTable As Word. Range
    Set dataVars = ActiveDocument.Variables
    Set excelApp = CreateObject("Excel.Application")
    csvFileName1 = "E:\data_logging\bin\data_file\data_1.csv"
```

```
csvFileName2 = "E:\data logging\bin\data file\data 2.csv"
    csvFileName3 = "E:\data logging\bin\data file\data 3.csv"
    csvFileName4 = "E:\data_logging\bin\data_file\data_4.csv"
    Set excelBk1 = excelApp. Workbooks. Open(csvFileName1)
    Set excelBk2 = excelApp. Workbooks. Open(csvFileName2)
    Set excelBk3 = excelApp. Workbooks. Open(csvFileName3)
    Set excelBk4 = excelApp. Workbooks. Open(csvFileName4)
    Set excelSht1 = excelBk1. Sheets(1)
    Set excelSht2 = excelBk2.Sheets(1)
    Set excelSht3 = excelBk3. Sheets (1)
    Set excelSht4 = excelBk4.Sheets(1)
End Sub
' These 4 function to do calculation based on data collected
Sub calData1()
    dataDeclaration
    dataVars("avgVal1") = Round(excelApp.WorksheetFunction.Average(excelSht1.Range("A4",
excelSht1.Range("A" & excelSht1.Rows.count).End(-4162))), 2)
    dataVars("stDevVal1") = Round(excelApp.WorksheetFunction.StDev(excelSht1.Range("A4",
excelSht1.Range("A" & excelSht1.Rows.count).End(-4162))), 2)
    dataVars("ppVal1") = Round(excelApp.WorksheetFunction.Max(excelSht1.Range("A4",
excelSht1. Range ("A" & excelSht1. Rows. count). End (-4162))), 2)
    excelBk1.save
    excelBk1.Close SaveChanges:=True
    excelApp.Quit
End Sub
Sub calData2()
    dataDeclaration
    dataVars("avgVal2") = Round(excelApp.WorksheetFunction.Average(excelSht2.Range("A4",
excelSht2. Range("A" & excelSht2. Rows. count). End(-4162))), 2)
    dataVars("stDevVal2") = Round(excelApp.WorksheetFunction.StDev(excelSht2.Range("A4",
excelSht2.Range("A" & excelSht2.Rows.count).End(-4162))), 2)
    dataVars("ppVal2") = Round(excelApp.WorksheetFunction.Max(excelSht2.Range("A4",
excelSht2. Range("A" & excelSht2. Rows. count). End(-4162))), 2)
    excelBk2.save
    excelBk2.Close SaveChanges:=True
```

excelApp.Quit

#### End Sub

```
Sub calData3()
    dataDeclaration
    dataVars("avgVal3") = Round(excelApp.WorksheetFunction.Average(excelSht3.Range("A4",
excelSht3.Range("A" & excelSht3.Rows.count).End(-4162))), 2)
    dataVars("stDevVal3") = Round(excelApp.WorksheetFunction.StDev(excelSht3.Range("A4",
excelSht3.Range("A" & excelSht3.Rows.count).End(-4162))), 2)
    dataVars("ppVal3") = Round(excelApp.WorksheetFunction.Max(excelSht3.Range("A4",
excelSht3. Range ("A" & excelSht3. Rows. count). End(-4162))), 2)
    excelBk3.save
    excelBk3.Close SaveChanges:=True
    excelApp.Quit
End Sub
Sub calData4()
    dataDeclaration
    dataVars("avgVal4") = Round(excelApp.WorksheetFunction.Average(excelSht4.Range("A4",
excelSht4. Range("A" & excelSht4. Rows. count). End(-4162))), 2)
    dataVars("stDevVal4") = Round(excelApp.WorksheetFunction.StDev(excelSht4.Range("A4",
excelSht4. Range("A" & excelSht4. Rows. count). End(-4162))), 2)
    dataVars("ppVal4") = Round(excelApp.WorksheetFunction.Max(excelSht4.Range("A4",
excelSht4.Range("A" & excelSht4.Rows.count).End(-4162))), 2)
    excelBk4.save
    excelBk4.Close SaveChanges:=True
    excelApp.Quit
End Sub
' This function allows close the excel file
Sub ex1Cls()
    excelBk. save
    excelBk.Close SaveChanges:=True
    excelApp.Quit
End Sub
' This subroutine prompt user to insert their company logo
Private Sub insertLogoBtn Click()
    Dim picName As String
```

```
Dim picBox As InlineShape
    Dim picRng As Range
    With Application. Dialogs (wdDialogInsertPicture)
        save = .Show
        If save = 0 Then
            saveLogo = False
            Exit Sub
        Else
            picName = .Name
            ActiveDocument.Undo
            Set picRng = ActiveDocument.Bookmarks("logo").Range
            picRng.Text = vbNullString
            Set picBox = ActiveDocument. InlineShapes. AddPicture(fileName:=picName,
LinkToFile:=False, Range:=picRng)
            ActiveDocument.Bookmarks.Add "logo", picRng
            If picName <> "" Then
ActiveDocument. Sections (2). Headers (wdHeaderFooterPrimary). Range. InlineShapes. AddPicture
fileName:=picName
                ActiveDocument. ActiveWindow. ActivePane. View. SeekView =
wdSeekCurrentPageHeader
            End If
            ActiveDocument.ActiveWindow.View.SeekView = wdSeekMainDocument
            saveLogo = True
        End If
    End With
End Sub
' This subroutine check everything details to make sure no empty field left
Private Sub okBtn Click()
    If Me.comName.Enabled = True Then
        If Me.comName.Value <> "" Then
            chkName
            If nameDetected = True Then
                Exit Sub
            End If
        End If
    End If
```

```
Select Case ""
        Case Me. comName. Value
            MsgBox "Please fill in your company name!", vbExclamation, "Compulsory To Fill
In!"
            Me. comName. SetFocus
            Exit Sub
        Case Me. comInfo. Value
            MsgBox "Please fill in your company info!", vbExclamation, "Compulsory To Fill
In!"
            Me. comInfo. SetFocus
            Exit Sub
        Case Me. emailAdd. Value
            MsgBox "Please fill in your email address!", vbExclamation, "Compulsory To
Fill In!"
            Me.emailAdd.SetFocus
            Exit Sub
        Case Me. phone. Value
            MsgBox "Please fill in your phone number!", vbExclamation, "Compulsory To Fill
In!"
            Me. phone. SetFocus
            Exit Sub
    End Select
    If saveLogo = False Then
        MsgBox "Please insert company logo!", vbExclamation, "Compulsory To Insert!"
        Exit Sub
    End If
    calData1
    calData2
    calData3
    calData4
    getGraphImg
    Me. dataFilled = True
    Me.Hide
End Sub
' This subroutine is to check the phone format
```

```
Private Sub phone_Change()
```

```
If Me.phone.Value = "" Then Exit Sub
   tmpNo = Me.phone.Value
   If (tmpNo Like "##-#######") Or (tmpNo Like "###-######") Then
       Exit Sub
   Else
       If (tmpNo Like "#########") Then
            tmpNo = Left(tmpNo, 2) & "-" & Right(tmpNo, 7)
           Me.phone.Value = tmpNo
           Exit Sub
       Else
            If Not IsNumeric(tmpNo) Then
               MsgBox "Please enter a valid number for phone number!"
               Me.phone.Value = ""
               Me.phone.SetFocus
           End If
       End If
   End If
End Sub
```

#### D-3-2 reportGenMain.bas

- ' Final Year Project PC Based Data Logging System
- · \_\_\_\_\_
- ' Name: Lui YongJian
- ' Course: Computer Engineering (CT)
- ' Student ID: 09ACB08053
- Date Last Modified: 29 July 2013
- ' Copyrighted (c) 2013 . All rights reserved

```
Option Explicit
```

```
Public excelApp As Object, excelBk As Object, excelSht As Object, dataSelected As Object
Public excelBk1 As Object, excelSht1 As Object, excelBk2 As Object, excelSht2 As Object,
excelBk3 As Object, excelSht3 As Object, excelBk4 As Object, excelSht4 As Object
Public dataVars As Word.Variables
Dim saveComplete As Boolean
Public save As Integer
```

```
' This subroutine always initialize the report template
Sub AutoNew()
rstVar
executeForm
End Sub
```

```
' The subroutine reset all the variable in template report to empty \operatorname{Sub}\,\operatorname{rstVar}\left(\right)
```

```
With ActiveDocument. Variables
. Item("companyName"). Value = " "
. Item("companyInfo"). Value = " "
. Item("phoneNo"). Value = " "
. Item("avgVal1"). Value = " "
. Item("stDevVal1"). Value = " "
. Item("stDevVal2"). Value = " "
. Item("stDevVal2"). Value = " "
. Item("avgVal3"). Value = " "
. Item("stDevVal3"). Value = " "
. Item("stDevVal3"). Value = " "
. Item("pVal3"). Value = " "
```

```
. Item("avgVal4").Value = ""
. Item("stDevVal4").Value = ""
. Item("ppVal4").Value = ""
End With
updateVar
End Sub
```

' This subroutine is to update the variable in template report with user's key in data or reset data

```
Sub updateVar()
Dim varData As Word.Range
Dim iData As Long
iData = ActiveDocument.Sections(1).Headers(1).Range.StoryType
For Each varData In ActiveDocument.StoryRanges
Do
varData.Fields.Update
Set varData = varData.NextStoryRange
Loop Until varData Is Nothing
Next
End Sub
```

' This subroutine is to call the form to allow user to key in required data and insert into template report

```
Sub executeForm()
Dim dataForm As inputDataForm
```

```
Set dataVars = ActiveDocument.Variables
Set dataForm = New inputDataForm
```

```
With dataForm
   .Show
   If .dataFilled Then
    dataVars("companyName").Value = .comName.Text
    dataVars("companyInfo").Value = .comInfo.Text
    dataVars("phoneNo").Value = .phone.Value
    dataVars("email").Value = .emailAdd.Text
    If .comList.Value = "" Then
        savePortfolio
   End If
```
```
Unload dataForm
            updateVar
            saveFile
            If saveComplete = True Then
                Application. ActiveDocument. Close False
                Application. Quit
            End If
        Else
            MsgBox "You have exit the automate report form. Thank you for using it!",
vbInformation, "Exiting the automate report...."
        End If
    End With
    Set dataForm = Nothing
    Set dataVars = Nothing
End Sub
' This subroutine is allows prompt user to save file
Sub saveFile()
    With Application. Dialogs (wdDialogFileSaveAs)
            save = .Show
            If save = -1 Then
                saveComplete = True
            End If
    End With
End Sub
' This subroutine is to save the user data into excel for future retrieve
Sub savePortfolio()
    Dim dataSelected As Range
    Dim dataRow As Long, no As Long
    dataRow = 5
    no = 1
    Set excelApp = CreateObject("Excel.Application")
    Set exce1Bk =
excelApp.Workbooks.Open ("E:\data_logging\report_gen\database_portfolioCompanyList.xlsx")
    Set excelSht = excelBk.Sheets(1)
```

While excelSht.Range("B" & dataRow) <> ""

#### APPENDIX D CODES FOR PROJECT FILES FUNCTION

```
no = no + 1
dataRow = dataRow + 1
excelSht.Range("B" & dataRow).Select
Wend
With ActiveDocument.Variables
excelSht.Range("B" & dataRow).Value = no
excelSht.Range("C" & dataRow).Value = .Item("companyName").Value
excelSht.Range("D" & dataRow).Value = .Item("companyInfo").Value
excelSht.Range("E" & dataRow).Value = .Item("phoneNo").Value
excelSht.Range("F" & dataRow).Value = .Item("email").Value
excelSht.Range("F" & dataRow).Value = .Item("email").Value
End With
excelBk.save
excelBk.Close
excelApp.Quit
End Sub
```

# APPENDIX E COMPANY PORTFOLIO LIST DATABASE EXCEL

# **Company Portfolio List Database**

| No. | Company Name Company Info                           |                                                                                                   | Telephone No. | Email Address             |
|-----|-----------------------------------------------------|---------------------------------------------------------------------------------------------------|---------------|---------------------------|
| 1   | Agilent Technologies                                | Business of Chemical Analysis, Life Science, Diagnotics and Generomics and Electronic Measurement | 03-7727880    | ccc-smt@agilent.com       |
| 2   | Pico Technology                                     | Pico Technology PC Oscilloscope and Data Acquisition Products                                     |               | sales@picotech.com        |
| 3   | KKI INSTRUMENTS (M) SDN BHD                         | Sales of MSR Data Logger                                                                          |               | sales@meter.com.my        |
| 4   | CAS Dataloggers                                     | Distributor of data loggers, paperless recorders and data acquisition equipment                   | 03-7001022    | support@dataloggerinc.com |
| 5   | ACR System Inc. Designing and building data loggers |                                                                                                   | 04-5911128    | sales@acrsystems.com      |
|     | ſ                                                   |                                                                                                   |               |                           |

Figure E-F1 Company Portfolio List Database

## APPENDIX F AUTOMATION REPORT

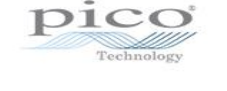

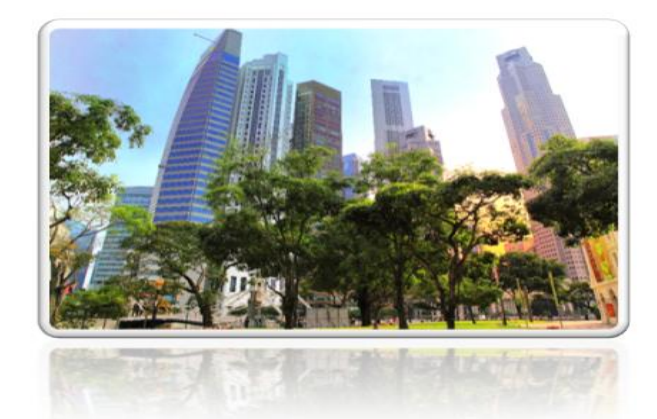

# PC BASED DATA LOGGING REPORT

Company Name: Pico Technology - PC Oscilloscope and Data Acquisition Products Tel No: 03-7005912 Email Address: sales@picotech.com Date Created: 11 August 2013

Figure F-F1 Automation Report Front Cover

| Data Measurement based on Data Collected |      |      |       |        |  |  |
|------------------------------------------|------|------|-------|--------|--|--|
| Calculation\Channel                      | 1    | 2    | 3     | 4      |  |  |
| Average                                  | 1.29 | 0.33 | 41.89 | 31.55  |  |  |
| Standard Deviation                       | 1.35 | 0.03 | 0.45  | 2.92   |  |  |
| Peak-to-Peak Voltage                     | 4.98 | 0.43 | 45.33 | 123.53 |  |  |

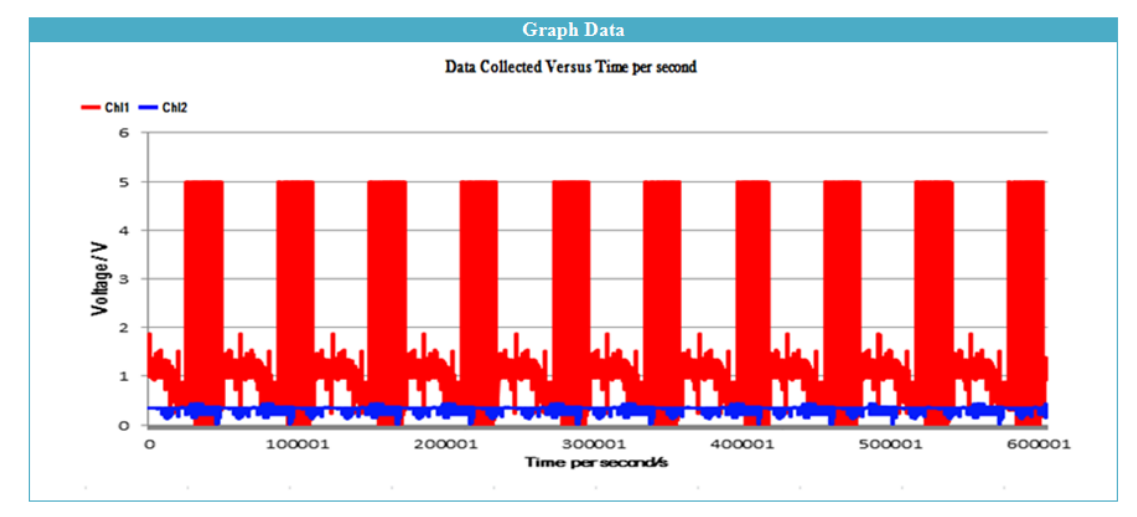

Page | 1 Generated with PC Based Data Logging System Application Software

## Figure F-F2 Automation Report Data Measurement and Graph Channel 1 and Channel 2

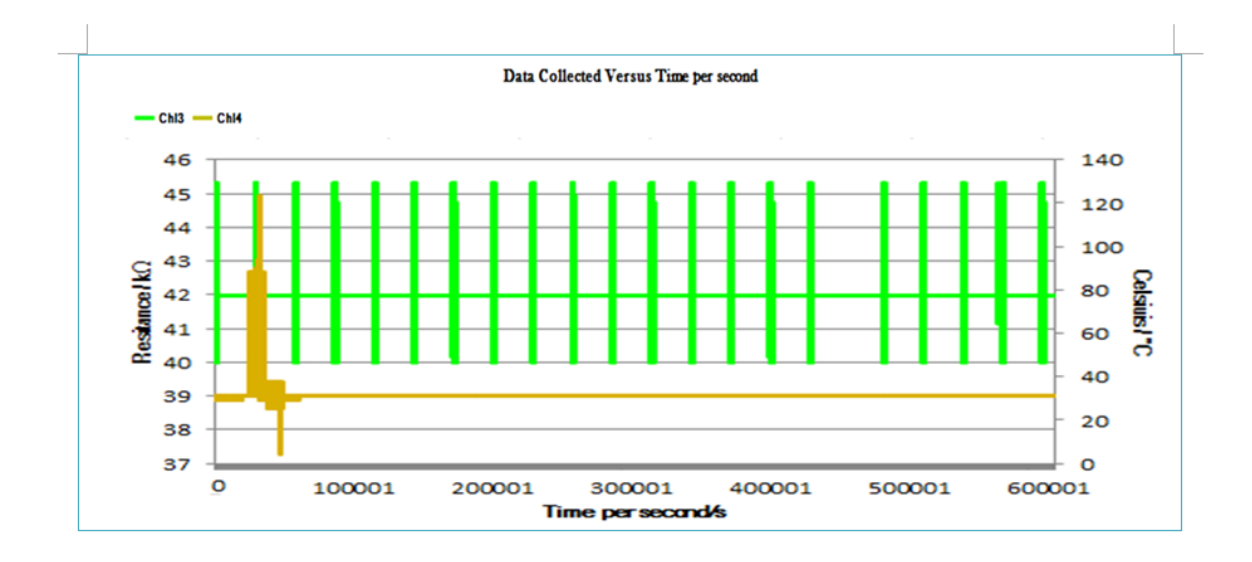

Page | 2 Generated with PC Based Data Logging System Application Software

## Figure F-F3 Automation Report Graph Channel 3 and Channel 4

#### APPENDIX F AUTOMATION REPORT

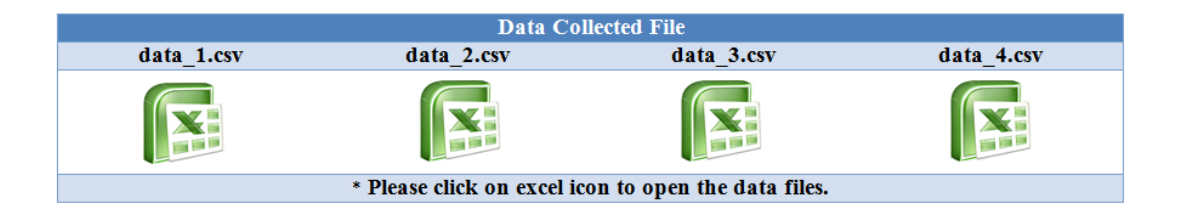

Page | 3 Generated with PC Based Data Logging System Application Software

### Figure F-F4 Automation Report Last Page